# **CallCenterWorX MIS**

for CallCenterWorX Business and Enterprise

# **Installation Manual**

N E C NEC Corporation of America

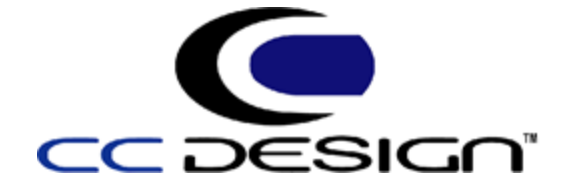

November 2010 NDA-30159, Revision 9

### **Liability Disclaimer**

NEC Corporation of America reserves the right to change the specifications, functions, or features, at any time, without notice.

NEC Corporation of America has prepared this document for the exclusive use of its employees and customers. The information contained herein is the property of NEC Corporation of America and shall not be reproduced without prior written approval from Corporation of America.

NEAX and Dterm are registered trademarks of NEC Corporation.

CallCenterWorX and CCDesign are registered trademarks of NEC Corporation of America

#### © 2001 - 2010 NEC Corporation of America

The CallCenterWorX software product is licensed under Aspect Telecommunications, Inc. U.S. Patent numbers 4,696,028; 4,809,321; 4,850,012; 4,922,526; 4,935,958; 4,955,047; 4,972,469; 4,975,941; 5,020,095; 5,027,384; 5,029,196; 5,099,509; 5,109,405; 5,148,478; 5,166,974; 5,168,519; 5,249,219; 5,303,298; 5,309,504; 5,347,574; 5,666,401; 5,181,243; and 5,724,408.

MS-DOS, Microsoft, and Windows are registered trademarks of Microsoft Corporation.

All other brand or product names are or may be trademarks or registered trademarks of, and are used to identify products or services.

# Contents

| Int | roduction                               | 1-1 |
|-----|-----------------------------------------|-----|
|     | CallCenterWorX MIS Application Overview | 1-1 |
|     | Manual Organization                     | 1-2 |
|     | System Capacities.                      | 1-2 |
|     |                                         |     |

## System Requirements

 Setup Variations
 2-1

 Minimum System Requirements for PBXs
 2-2

 CallCenterWorX MIS Requirements
 2-2

 CallCenterWorX MIS PC Support
 2-3

 Multiple MIS PCs
 2-3

### Connectivity

3-1

4-1

2-1

| Connection for Remote MIS PC via TCP/IP | 3- | 1 |
|-----------------------------------------|----|---|
|                                         |    |   |

| Installation Options | <br> | <br> | <br> | <br> | <br> | 4-1 |
|----------------------|------|------|------|------|------|-----|
| MIS PC Setup         | <br> | <br> | <br> | <br> | <br> | 4-1 |

| Installation Procedures                                    | 5-1  |
|------------------------------------------------------------|------|
| Security Key Installation Instructions                     | 5-1  |
| USB Key Instructions                                       | 5-2  |
| Installation Information Needed.                           | 5-2  |
| CallCenterWorX MIS 4.0 DVD-ROM Installation Instructions   | 5-3  |
| Microsoft SQL Server 2008 R2 Express Installation from DVD | 5-3  |
| Accessing the License Key Administrator                    | 5-16 |
|                                                            |      |

### **Database Management**

6-1

A-1

| Manually Upgrade the Database              | 6-1        |
|--------------------------------------------|------------|
| Changing Authentication Mode to Mixed Mode | 6-2        |
| Restart SQL Server.                        | 6-4        |
| Backup a Database.                         | <b>6-6</b> |
| Restore a Database 6                       | i-12       |

# Microsoft SQL Server 2008 R2 Express Edition with Advanced Services

| Microsoft SQL Server 2008 R2 Express Edition with Advanced Services Install. A-1   |
|------------------------------------------------------------------------------------|
| Prerequisites for Microsoft SQL 2008 R2 Express Edition with Advanced Services A-1 |
| Microsoft SQL 2008 R2 Express Edition Uninstall A-12                               |

# Figures

| Title                                               | Page                                                                                                    |
|-----------------------------------------------------|----------------------------------------------------------------------------------------------------|
| TCP/IP Connection for CallCenterWorX Business       | 3-1                                                                                                    |
| TCP/IP Connection for CallCenterWorX Enterprise and |                                                                                                    |
| CallCenterWorX Enterprise(I)                        | 3-2                                                                                                    |
| USB Security Key                                    | 5-1                                                                                                    |
| Connecting the Security Key to USB Port             | 5-2                                                                                                    |
| Autoplay Dialog Box                                 | 5-4                                                                                                    |
| CallCenterWorX MIS 4.0.0                            | 5-4                                                                                                    |
| CallCenterWorX MIS Documentation                    | 5-5                                                                                                    |
| CallCenterWorX MIS Prerequisites                    | 5-6                                                                                                    |
| SQL Server 2008 R2 Setup Message                    | 5-7                                                                                                    |
| CallCenterWorX MIS Installation                     | 5-7                                                                                                    |
| CallCenterWorX_MIS4.0 InstallShield Wizard          | 5-8                                                                                                    |
| Confirm Uninstall Dialog Box                        | 5-9                                                                                                    |
| MIS 3 Setup Status Dialog Box                       | 5-9                                                                                                    |
| Maintenance Complete Dialog Box                     | 5-10                                                                                                    |
| MIS 4.0 Install Shield Wizard Welcome               | 5-11                                                                                                    |
| MIS License Agreement Dialog Box                    | 5-11                                                                                                    |
| Select Database Server                              | 5-12                                                                                                    |
| Choose Destination Location Dialog Box              | 5-13                                                                                                    |
| Select Program Folder Dialog Box                    | 5-14                                                                                                    |
| MIS Select Applications Dialog Box                  | 5-15                                                                                                    |
| MIS Installation Complete                           | 5-16                                                                                                    |
| Open License Key Administrator                      | 5-17                                                                                                    |
| DBUpgrade Command                                   | 6-1                                                                                                    |
| SQL Server Connection Dialog Box                    | 6-2                                                                                                    |
| SQL Express Properties                              | 6-3                                                                                                    |
| Server Properties SQL Server Authentication Mode    | 6-4                                                                                                    |
| Server Restart Prompt                               | 6-4                                                                                                    |
| Restart SQL Server Dialog Box                       | 6-5                                                                                                    |
| Server Restart Confirmation Query Dialog Box        | 6-5                                                                                                    |
| Service Control Progress Dialog Box                 | 6-5                                                                                                    |
| Backup Database                                     | 6-6                                                                                                    |
| Back Up Database - Call Center                      | 6-7                                                                                                    |
| Select Backup Destination Dialog Box                | 6-8                                                                                                    |
| Selected Path File Name                             | 6-9                                                                                                    |
|                                                     | Title TCP/IP Connection for CallCenterWorX Business TCP/IP Connection for CallCenterWorX Enterprise and CallCenterWorX Enterprise(I) USB Security Key Connecting the Security Key to USB Port Autoplay Dialog Box CallCenterWorX MIS 4.0.0 CallCenterWorX MIS 4.0.0 CallCenterWorX MIS Prerequisites SQL Server 2008 R2 Setup Message CallCenterWorX MIS Installation CallCenterWorX MIS Installation CallCenterWorX MIS Installation CallCenterWorX MIS A.0.0 InstallShield Wizard. Confirm Uninstall Dialog Box MiIS 3 Setup Status Dialog Box MiIS 4.0 Install Shield Wizard Welcome. MIS License Agreement Dialog Box Select Database Server. Choose Destination Location Dialog Box MIS Installation Complete Open License Key Administrator. DBUpgrade Command SQL Server Connection Dialog Box SQL Server Properties SQL Server Authentication Mode. Server Restart Prompt. Restart SQL Server Dialog Box Server Restart Confirmation Query Dialog Box Select Database Backup Database - Call Center . Select Backup Destination Dialog Box Select Pathe Name. |

| 6-13 | Select Backup Destination                       |
|------|-------------------------------------------------|
| 6-14 | Remove Back Up Destination 6-11                 |
| 6-15 | Desired Destination                             |
| 6-16 | Successful Backup Confirmation Dialog Box       |
| 6-17 | Restore Database 6-13                           |
| 6-18 | Restore Database - Call Center 6-14             |
| 6-19 | Specify Backup for Restore                      |
| 6-20 | Locate Backup File to Restore                   |
| 6-21 | Specify Backup File to Restore 6-17             |
| 6-22 | Backup Sets to Restore 6-18                     |
| 6-23 | Successful Restore Confirmation Dialog Box 6-18 |

# Tables

| Title                       | Page                                                  |
|-----------------------------|-------------------------------------------------------|
| System Capacities           | 1-2                                                   |
| System Requirements for MIS | 2-2                                                   |
|                             | System Capacities         System Requirements for MIS |

vi Tables

# Introduction

The CallCenterWorX MIS Installation Manual provides the information you need to install the CallCenterWorX MIS application.

The following topics are included in this chapter:

Chapter Topics

- CallCenterWorX MIS Application Overview
- Manual Organization
- System Capacities

### **CallCenterWorX MIS Application Overview**

The CallCenterWorX suite includes the Automatic Call Distribution (ACD) system and the Management Information System (MIS). The CallCenterWorX ACD system supplements the call processing capabilities of the platform in use. Typical call routing design connects each caller with the most appropriate agent to handle the call in the shortest time possible, avoiding long wait times and getting the caller directly to someone who can manage their request.

As each call progresses through the system, the ACD system provides call-handling data to the MIS, which translates this data into meaningful statistics. The MIS uses these statistics to offer call center managers and supervisors access to real-time and historical data concerning incoming and outgoing call volume in the call center.

The CallCenterWorX MIS Status Screens (real-time screens) provide color-coded, up-to-the-second views of agent, queue, and system activity. Statistics on the call volume, and on the effectiveness of the agents handling those calls, are computed in real-time and manager and supervisors can display up-to-the-second on their screens. Optional wall display boards can show current statistics and messages to call center personnel.

The call statistics also collect in the MIS database for use in the generation of reports in text or graphical format. Supervisor and managers can print these reports and graphs for views of activity ranging from a graph of today's activity to a retrospective report covering previous months.

# Manual Organization

| Chapter 1<br>Introduction                                                               | Lists the features and capacities of CallCenterWorX MIS and provides a table of relevant documentation.                                                                                                    |
|-----------------------------------------------------------------------------------------|----------------------------------------------------------------------------------------------------|
| Chapter 2<br>System Requirements                                                        | Specifies the hardware and software needed to operate CallCenterWorX MIS.                                                                                                    |
| Chapter 3<br>Connectivity                                                               | Presents diagrams and instructions for installation options for CallCenterWorX MIS.                                                                                                    |
| Chapter 4<br>Installation Overview                                                      | Gives an overview of the installation process for CallCenterWorX MIS.                                                                                                    |
| Chapter 5<br>Installation Procedures                                                    | Lists step-by-step procedures for installing CallCenterWorX MIS, including activation of the License Administration feature.                                                                                                    |
|                                                                                         | In most cases the screens, reports, and procedures are the same. There are some variations in ranges and capacities depending upon the PBX platform in use, and this manual specifies these differences at the time those items are described. |
|                                                                                         | For configuration and operation of CallCenterWorX MIS information, see<br>the <i>CallCenterWorX MIS Administration Manual for CallCenterWorX</i><br><i>Business and CallCenterWorX Enterprise</i> .                                            |
| Chapter 6<br>Database Management                                                        | Lists step-by-step procedures for performing database management tasks, including database back up and restore, using Microsoft SQL Server Management Studio Express.                                                                          |
| Appendix A<br>Microsoft SQL Server 2008<br>R2 Express Edition with<br>Advanced Services | Provides information on installing Microsoft SQL Server 2008 R2 Express<br>Edition with Advanced Services and uninstalling Microsoft SQL Server<br>2008 R2 Express Edition.                                                                    |

# **System Capacities**

| Itom                            | CallCenterWorX ACD      |                         |  |  |  |
|---------------------------------|-------------------------|-------------------------|--|--|--|
| item                            | Business                | Enterprise              |  |  |  |
| Tenants per System              | 9                       |                         |  |  |  |
| Splits per System               | 150                     |                         |  |  |  |
| Splits per ACD Tenant           | Note 1                  |                         |  |  |  |
| Splits per Logon ID             | 32                      |                         |  |  |  |
| Active ACD Agents per System    | Up to 200 <i>Note 2</i> | Up to 500 <i>Note 2</i> |  |  |  |
| Agent Logon ID Codes per System | 400                     | 1000                    |  |  |  |
| Agent Logon ID Code Digits      | 9                       |                         |  |  |  |

Table 1-1 System Capacities

| Itom                            | CallCenterWorX ACD |            |  |
|---------------------------------|--------------------|------------|--|
| item                            | Business           | Enterprise |  |
| Priority Levels                 | Note 3             |            |  |
| Statistics Report History Limit | Note 4             |            |  |
| MIS per ACD/PBX                 | Note 5             |            |  |
| Pilots                          | 300 600            |            |  |
| Trunk Groups                    | 63 255             |            |  |
| Trunks                          | 1000               |            |  |
| Tally Code Names per Split      | 100                |            |  |
| Tally Code Names per System     | 3000               |            |  |

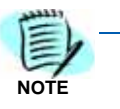

- 1. The total number of splits per system is shared among the total number of tenants.
- 2. The number of agent positions monitored depends upon the product license. The total number of agents is shared among the total number of tenants.
- 3. The MIS uses two priority levels in tracking split queue calls: "High" and "Standard".
- 4. The database is limited to a 4 GB maximum. The amount of historical data stored varies, depending on the database storage interval, call volume, and other variables. It is best to start truncating data before it reaches the 4 GB limit.
- 5. See Chapter 2 "System Requirements" on page 2-1..

#### 1-4 Introduction

2

# **System Requirements**

Chapter Topics

- Setup Variations
- CallCenterWorX MIS Requirements
- CallCenterWorX MIS PC Support

### **Setup Variations**

CallCenterWorX MIS operates with the CallCenterWorX Business and CallCenterWorX Enterprise ACD systems.

- You can load CallCenterWorX MIS application on the same computer, which is running the CallCenterWorX Business ACD application, or use it alone on one or more remote MIS PCs with CallCenterWorX Business or CallCenterWorX Enterprise.
- Each MIS application maintains an independent database. Each MIS application is not a Client of any other MIS application.

The CallCenterWorX MIS application will run alone on:

- Windows XP
- Windows Vista (32-bit and 64-bit)
- Windows 7 (32-bit and 64-bit)
- Windows Server 2003
- Windows Server 2008 (32-bit and 64-bit)

The application requires an MIS Security Key and Sentinel drivers; drivers automatically install with the MIS installation procedure.

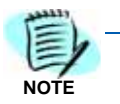

NEC Global Navigator is also compatible with CallCenterWorX ACD applications. See CallCenterWorX MIS PC Support.

#### **Minimum System Requirements for PBXs**

CallCenterWorX MIS requires an operative PBX with CallCenterWorX ACD system programming (either CallCenterWorX Business or CallCenterWorX Enterprise) already in place.

### **CallCenterWorX MIS Requirements**

Table 2-1 lists the hardware, software, and information requirements for CallCenterWorX MIS application installation on a remote PC using TCP/ IP.

#### Table 2-1 System Requirements for MIS

| Minimum Requirements<br>Computer                                                                                                    |                                                                                                    |  |
|----------------------------------------------------------------------------------------------------|----------------------------------------------------------------------------------------------------|--|
| 3.0 GHz Single Core/1.                                                                                                    | 86 Dual Core Processor                                                                                                    |  |
| 2 GB RA                                                                                                    | M or more                                                                                                    |  |
| 10 GB available har                                                                                                    | d-disk space or more                                                                                                    |  |
| 15" or larger SVC                                                                                                    | GA monitor <i>Note 1</i>                                                                                                    |  |
| DVD-R                                                                                                    | OM drive                                                                                                    |  |
| One (1) USB Port -                                                                                                    | For MIS Security Key                                                                                                    |  |
| Modem, Cable, & PC Anywhere, or Web Ex access to PC for technical support                                                            |                                                                                                    |  |
| One (1) 100 Mbps NIC Card                                                                                                    |                                                                                                    |  |
| Supported PBX/ACD Platforms                                                                                                    |                                                                                                    |  |
| NEAX 2000 IPS or SV8300<br>CallCenterWorX ACD 4.0 for Business<br>PBX/ACD Revisions must be within 1 revision of<br>current release. | NEAX 2400 IPX, UNIVERGE SV7000, or<br>UNIVERGE SV8500<br>CallCenterWorX ACD 4.0 for Enterprise or<br>CallCenterWorX Enterprise (I)<br>PBX/ACD Revisions must be within 1 revision of<br>current release |  |
| Other Software                                                                                                    |                                                                                                    |  |
| Microsoft Windows XP, Windows Server 2003 , Windows Vista, Windows 7 (32-bit and 64-bit),<br>Windows Server 2008 (32-bit and 64-bit) |                                                                                                    |  |
| CallCenterWorX MIS DVD-ROM installation disk                                                                                         |                                                                                                    |  |
| Microsoft Internet Explorer 6.0 or higher for online Help                                                                            |                                                                                                    |  |
| Inform                                                                                                    | nation                                                                                                    |  |
| IP address information for ACD                                                                                                    |                                                                                                    |  |
| Product Activa                                                                                                    | ation Key Page                                                                                                    |  |

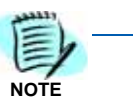

If installing the MIS software on the ACD server, please refer to the ACD documentation for minimum server requirements information

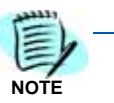

Must have video card and driver to support 1024 x 768 resolution.

### CallCenterWorX MIS PC Support

#### **Multiple MIS PCs**

With CallCenterWorX Business and CallCenterWorX Enterprise you can have up to eight MIS PCs. The following information applies to the MIS PCs:

- An MIS application on the CallCenterWorX Business or ACD system requires an MIS Security Key and is counted as one of the MIS PCs.
- Each additional MIS PC requires a separate MIS Security Key.

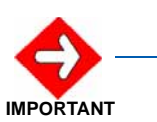

It is important to know that each additional MIS PC is a separate MIS application. This means that the additional PC is not a Client to the main CallCenterWorX MIS application, but maintains its own database.

- While a CallCenterWorX MIS PC application is online, it collects data received from the CallCenterWorX ACD system.
- If the MIS application is terminated, or the PC on which it is running is shut down, data collection stops.

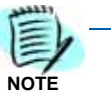

If a true Client/Server MIS PC application is required, NEC Global Navigator performs that function.

#### **IP Connections**

 CallCenterWorX Business and CallCenterWorX Enterprise provide eight IP connections for MIS PCs or Infolink, which is a Computer Telephony Integration (CTI) link integrated with both CallCenterWorX®-Business, CallCenterWorX-Enterprise (I), and CallCenterWorX-Enterprise applications.

#### CallCenterWorX MIS Use

• If you are using CallCenterWorX MIS at the main CallCenterWorX Business installation, then you have seven remaining connections to use for other MIS or Infolink applications.

#### CallCenterWorX MIS and Infolink Use

- If you are using CallCenterWorX MIS at the main CallCenterWorX Business installation and are using Infolink, there are six remaining IP connections for additional MIS applications to use. Each additional connection usage diminishes the MIS IP connections available.
- If you are using CallCenterWorX MIS with CallCenterWorX Enterprise and are using Infolink, there are six remaining IP connections for additional MIS applications to use. Each additional connection usage diminishes the MIS IP connections available.

# Connectivity

Chapter Topics • Connection for Remote MIS PC via TCP/IP

### **Connection for Remote MIS PC via TCP/IP**

The following are illustrations of TCP/IP connection for CallCenterWorX CallCenterWorX Business and Enterprise.

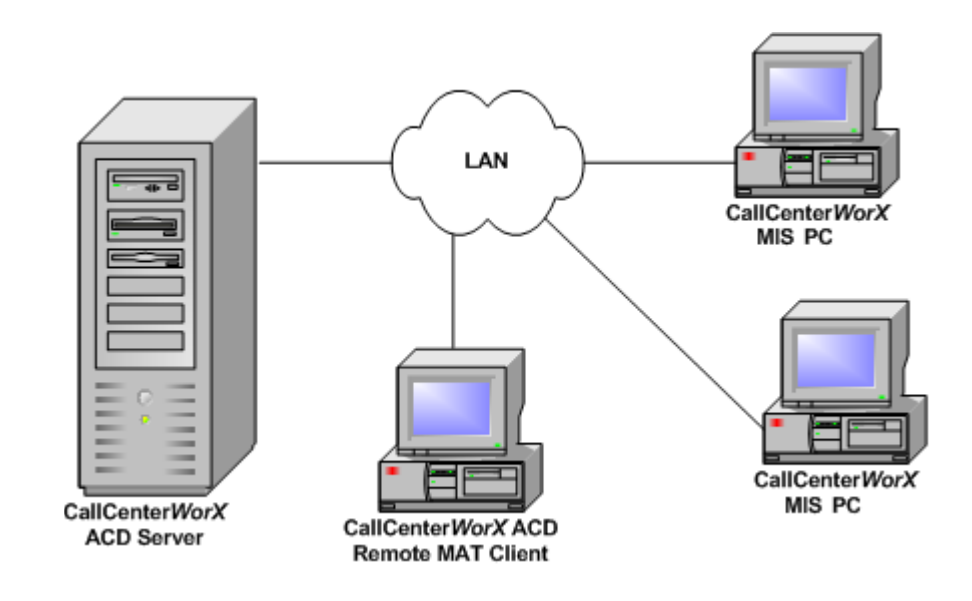

Figure 3-1 TCP/IP Connection for CallCenterWorX Business

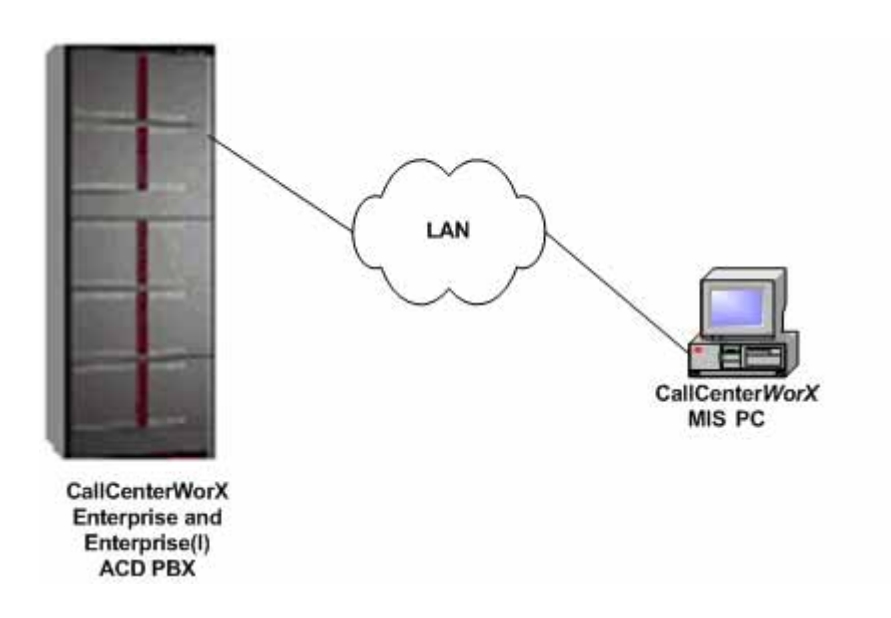

Figure 3-2 TCP/IP Connection for CallCenterWorX Enterprise and CallCenterWorX Enterprise(I)

Follow the procedures in *Installation Overview*. You can find PBX configuration in the appropriate PBX manuals.

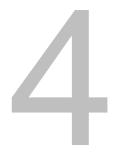

# **Installation Overview**

Chapter Topics • Installation Options

MIS PC Setup

### **Installation Options**

There are two options for installing CallCenterWorX MIS:

- On the same computer running the CallCenterWorX Business ACD application.
- On an MIS PC

See *CallCenterWorX MIS PC Support* for information on the possible number of MIS applications.

The following instructions require the CallCenterWorX Business or CallCenterWorX Enterprise ACD system preparation is up to the point necessary to install and configure the MIS application. For further information on preparation and installation procedures for the CallCenterWorX ACD system, see the *CallCenterWorX for Business and Enterprise System Manual*, Stock #151947.

### **MIS PC Setup**

- *Step 1* Verify the system requirements in Table 2-1 are available.
- Step 2 For remote MIS connection, complete the connections as you see in Figure 3-1 or Figure 3-2. For MIS installed on the same PC as CallCenterWorX ACD, then enter 127.0.0.1 as the IP Address to connect to the ACD.
- *Step 3* Follow the procedure in *Security Key Installation Instructions* to install a CallCenterWorX MIS 4.0 Security Key.
- Step 4 Read Installation Information Needed and assemble the information needed for installing CallCenterWorX MIS.
- *Step 5* Install the CallCenterWorX MIS application, following the procedures in *Installation Procedures*.

*Step 6* When program installation is complete, follow the setup procedures in Chapter 2 - MIS Setup in the *CallCenterWorX MIS Administration Manual*.

# 5

# **Installation Procedures**

#### Chapter Topics

- Security Key Installation Instructions
  - Installation Information Needed
  - USB Key Instructions
  - CallCenterWorX MIS 4.0 DVD-ROM Installation Instructions
  - Microsoft SQL Server 2008 R2 Express Installation from DVD
  - Accessing the License Key Administrator

### **Security Key Installation Instructions**

CallCenterWorX Management Information System (MIS) uses a USB security key. This key must be installed before running the CallCenterWorX MIS application.

*Step* Locate the MIS 4.0 Security Key (Figure 5-1).

Figure 5-1 USB Security Key

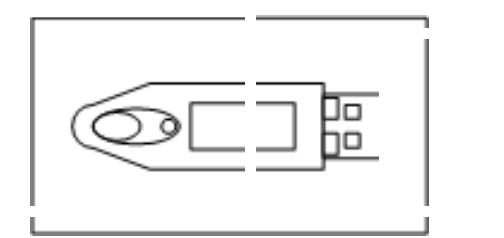

USB Key

| A21111 |   |
|--------|---|
| EL     | - |
| E      |   |
| NOTE   |   |

You receive one or more CallCenterWorX MIS 4.0 Security Keys if you are using a configuration option calling for one or more MIS PCs.

#### **USB Key Instructions**

- **Step 1** Install the CallCenterWorX MIS application See "CallCenterWorX MIS 4.0 DVD-ROM Installation Instructions" on page 5-3.
- **Step 2** After restarting the computer, attach the key to one of your computer's USB ports. See Figure 5-2.

Figure 5-2 Connecting the Security Key to USB Port

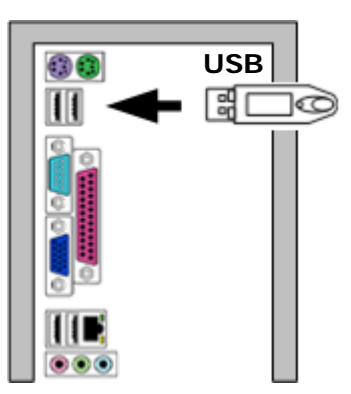

 A dialog box appears showing the USB security key is installed. No interaction is required from the user.

#### **Installation Information Needed**

To complete the installation, you need to have the following information available.

#### IP Address or Host Name

For the PC using CallCenterWorX MIS via TCP/IP, ask your network administrator for the Host Name or IP Address of the CallCenterWorX Business or the CallCenterWorX Enterprise ACD. If MIS is installed with CallCenterWorX Business ACD System, then the CallCenterWorX MIS can set the ACD IP address to 127.0.0.1 and there is no need to contact the network administrator.

#### License Key Information

Your CallCenterWorX MIS installation package includes the Serial Number and Activation Key Number for the License Key for this application. These numbers apply to a specific key and cannot be used with any other key. You will need to have this information available to complete the License Key activation in the installation. This information is available on the Activation Page provided with the product.

#### **Location of Installed Program**

The default destination directory for the program files is C:\ Program Files \ NEC \ CallCenterWorX \ MIS 4.0. You may accept that location, or

choose to place the program files in a different directory by using the **Browse** button. If you select a different destination directory for the files, be sure to make a note of the path so that you can locate the files later if necessary.

#### CallCenterWorX MIS 4.0 DVD-ROM Installation Instructions

Use the DVD-ROM you received in your CallCenterWorX MIS 4.0 package. For a first time installation or an upgrade from CallCenterWorX MIS 3.07 or older, please verify that Microsoft SQL Server 2008 R2 Express has been installed on your system. If not, it has to be installed prior to CallCenterWorX MIS 4.0 installation. CallCenterWorX MIS 4.0 will use these tools instead of Microsoft Data Engine (MSDE) and Backup Assistant.

#### Microsoft SQL Server 2008 R2 Express Installation from DVD

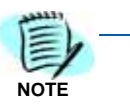

The MS SQL Server 2008 R2 Express is required for CCWX MIS 4.0.0 installation. Please verify that Microsoft SQL Server 2008 R2 Express is installed prior to installing CallCenterWorX MIS 4.0 software.

- Step 1 Insert the CallCenterWorX MIS installation DVD into your computer's DVD-ROM drive.
  - For installations on Windows XP operating system, the main MIS 4.0.0 Installation window automatically displays.
  - For Vista, Windows 7, or Server 2008 R2 operating systems, the Autoplay dialog box appears with two choices; select Run autorun.exe (Figure 5-3).

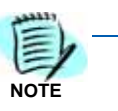

If MIS installation does not automatically run, then go to the DVD-ROM directory and run **launch.hta**.

Figure 5-3 Autoplay Dialog Box

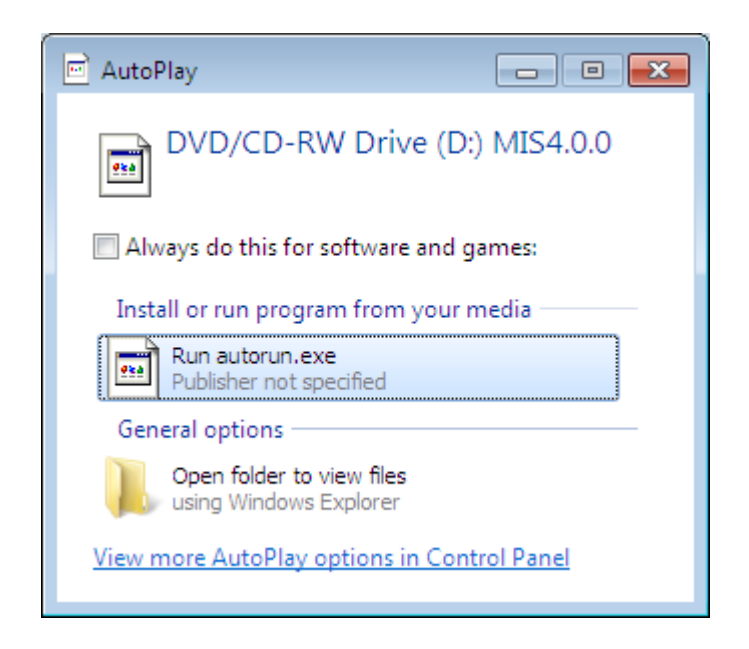

Step 2 Click on Run autorun.exe. Figure 5-4 displays.

Figure 5-4 CallCenterWorX MIS 4.0.0

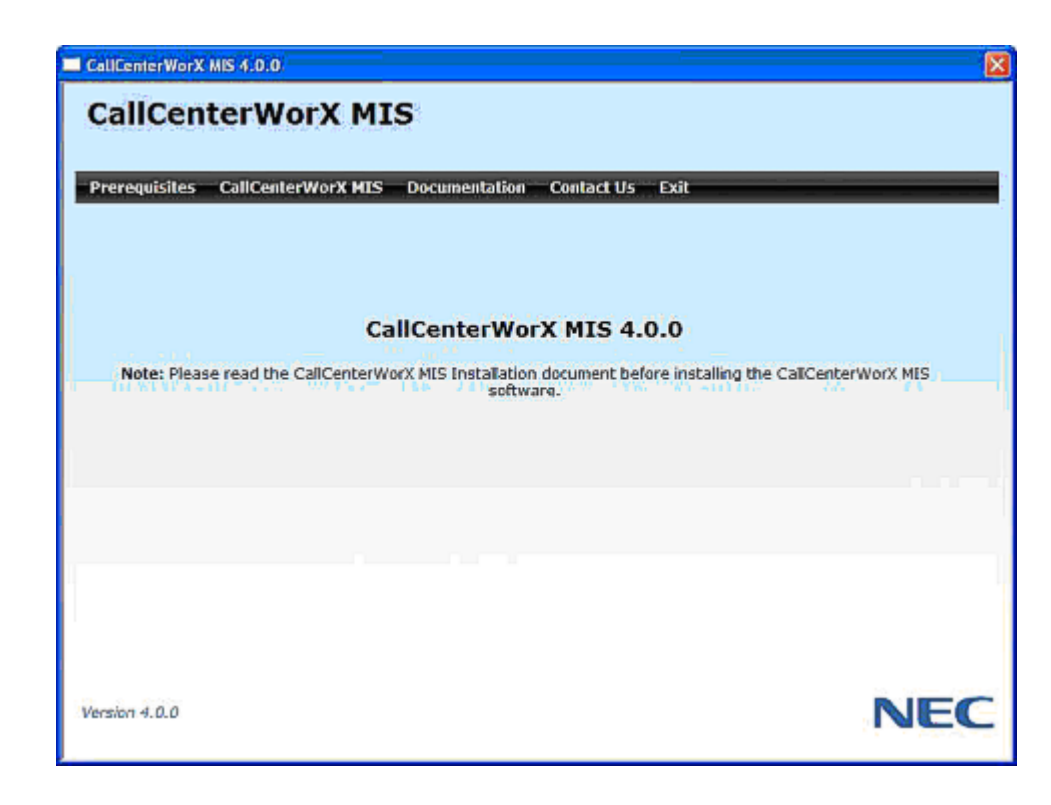

*Step 3* Click on **Documentation** to view the MIS 4.0 documents. The following screen (Figure 5-5) displays.

Figure 5-5 CallCenterWorX MIS Documentation

| CallCenterWorX MIS 4.0.0                                        |                                                                                                    |
|-----------------------------------------------------------------|----------------------------------------------------------------------------------------------------|
| CallCenterWo                                                    | XMIS                                                                                                    |
| Prerequisites CallCenterV                                       | /orX MIS Documentation Contact Us Exit                                                                                                    |
| Click to select one of the follow                               | ving Documentation:                                                                                                    |
| CallCenterWorX MI5 Ins                                          | tallation Manual for 4.0                                                                                                    |
| <ul> <li>CallCenterWorX MIS Ad</li> </ul>                       | ninistration Manual for 4.0                                                                                                    |
| <u>CallCenterWorX MIS Re</u>                                    | arts Manual for 4.0                                                                                                    |
| <u>Virtual Wallboard Instal</u> <u>Virtual Wallboard User (</u> | ation Guide<br>Juide                                                                                                    |
| Note: To view the Install Reader                                | iese documents you must have Adobe <sup>®</sup> Reader <sup>®</sup> version 9.0 or later installed.<br>version 9 or later by <u>downloading the latest version</u> directly from Adobe's site.                                                                                                    |
| If you are us<br>the technica<br>From the<br>then ensur         | ing Internat Explorer 8 <sup>®</sup> , and are experiencing difficulty loading or viewing<br>documents on this CD-ROM, an adjustment to the web brower is required.<br>Internet Explorer 8 Main Menu, dick <i>Tools &gt; Internet Options &gt; Advanced</i> ,<br>e the <i>Allow active Content to run in files on My Computer</i> option is selected. |
|                                                                 |                                                                                                    |
| Version 4.0.0                                                   | NE                                                                                                    |
|                                                                 |                                                                                                    |

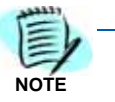

Microsoft SQL Server 2008 R2 Express has to be installed prior to installing CallCenterWorX MIS 4.0. Please check that Microsoft SQL Server 2008 R2 Express is installed on the machine. If not, then click on **Prerequisites** to install it. Please see Appendix A Microsoft SQL Server 2008 R2 Express Edition with Advanced Services for the steps to install Microsoft SQL Server 2008 R2 Express.

*Step 4* If Microsoft SQL Server 2008 R2 Express is not present, click on **Prerequisites**. Figure 5-6 displays.

| Figure 5-6 | CallCenterWorX MIS Prerequisites                                                                               |                                                                                                    |
|------------|----------------------------------------------------------------------------------------------------|----------------------------------------------------------------------------------------------------|
|            | CallCenterWorX MIS 4.0.0                                                                                       |                                                                                                    |
|            | CallCenterWorX MIS                                                                                             |                                                                                                    |
|            | Prerequisites CallCenterWorX MIS Documentation Contact Us Exit                                                 |                                                                                                    |
|            | Click to install the Prerequisites for CallCenterWorX MIS software:                                            |                                                                                                    |
|            | <ul> <li>MS .NET Framework 3.5 SP1 for MS Windows Server 2003, 2008, Vista or XP (32-bit or 64-bit)</li> </ul> |                                                                                                    |
|            | MS Windows Installer 4.5 for MS Windows XP (32-bit)                                                            |                                                                                                    |
|            | <ul> <li>MS Windows Installer 4.5 for MS Windows Server 2003 (32-bit)</li> </ul>                               |                                                                                                    |
|            | MS Windows Installer 4.5 for MS Windows Server 2003 (64-bit)                                                   | an from a second second second second second second second second second second second second second second se |
|            | <ul> <li>MS Windows Installer 4.5 for MS Windows Server 2008 (32-bit)</li> </ul>                               |                                                                                                    |
|            | <ul> <li>MS Windows Installer 4.5 for MS Windows Server 2008 (64-bit)</li> </ul>                               |                                                                                                    |
|            | MS PowerShell 1.0 for MS Windows XP SP2 (32-bit)                                                               |                                                                                                    |
|            | <ul> <li>MS PowerShell 1.0 for MS Windows Vista (32-bit)</li> </ul>                                            |                                                                                                    |
|            | MS PowerShell 1.0 for MS Windows Vista (64-bit)                                                                |                                                                                                    |
|            | MS PowerShell 1.0 for MS Windows Server 2003 (32-bit)                                                          |                                                                                                    |
|            | MS PowerShell 1.0 for MS Windows Server 2003 or XP SP2 (64-bit)                                                |                                                                                                    |
|            | MS SQL Server 2008 R2 Express Edition with Advanced Services 10.5 (x86)                                        |                                                                                                    |
|            | <ul> <li>MS SQL Server 2008 K2 express explore with Advanced Services 10.3 (X04)</li> </ul>                    |                                                                                                    |
|            | Version 4.0.0                                                                                                  | NEC                                                                                                    |
|            |                                                                                                    |                                                                                                    |

Step 5 Click on MS SQL Server 2008 R2 Express Edition with Advanced Services. You may either select x86 for 32-bit system or x64 for 64-bit system. Follow the Microsoft SQL Server 2008 R2 Express installation as described in Appendix A, Microsoft SQL Server 2008 R2 Express Edition with Advanced Services.

> If the prerequisites required by MS SQL Server 2008 R2 Express have not been installed, Figure 5-7 may display. If this message appears, install the prerequisites required by MS SQL Server 2008 R2 Express.

- MS .NET Framework
- MS Windows Installer
- MS PowerShell

Figure 5-7 SQL Server 2008 R2 Setup Message

| Microsoft SQL Server 2008 R2 Setup                                                                            |                                                                            | X |
|----------------------------------------------------------------------------------------------------|----------------------------------------------------------------------------|---|
| SQL Server Setup cannot continue until the following<br>the programs, restart the computer if required, and I | programs are installed. After installing<br>then restart SQL Server Setup. |   |
| Microsoft .NET Framework 3.5 SP1 is available at:                                                             | http://go.microsoft.com/fwink/?LinkId=159615                               |   |
| Microsoft Windows Installer 4.5 is available at:                                                              | http://go.microsoft.com/fwink/?LinkId=159622                               |   |
| [ОК]                                                                                                    |                                                                            |   |

*Step 6* After Microsoft SQL Server 2008 R2 Express has been installed, click on **CallCenterWorX MIS**. The following screen (Figure 5-8) displays:

Figure 5-8 CallCenterWorX MIS Installation

| CallCenterWorX MIS 4.0.0                                              | ×   |
|-----------------------------------------------------------------------|-----|
| CallCenterWorX MIS                                                    |     |
|                                                                       |     |
| Prerequisites <u>salicenterWork MJS</u> Documentation Contact US Exit |     |
| Click to install the CallCenterWorX MIS software:                     |     |
| <u>CallCenterWorX MIS Installation</u>                                |     |
|                                                                       |     |
|                                                                       |     |
|                                                                       |     |
|                                                                       |     |
|                                                                       |     |
|                                                                       |     |
|                                                                       |     |
|                                                                       |     |
|                                                                       |     |
| Version 4.0.0                                                         | NEC |
|                                                                       |     |

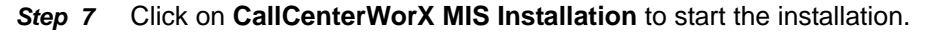

*Step 8* Follow the steps below to complete MIS installation.

#### **MIS Installation**

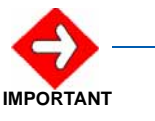

For upgrades from MIS 3.0 to MIS 4.0, a database backup and restore is necessary. This process will take place automatically during MIS 4.0 installation.

NOTE ----

During an upgrade from MIS 3, the following screen displays if a CallCenter database backup already exists in the following location: C:\Program Files\Microsoft SQL Server\MSSQL10\_50.<SQL Instance Name>\MSSQL\Backup\CallCenter.bak.

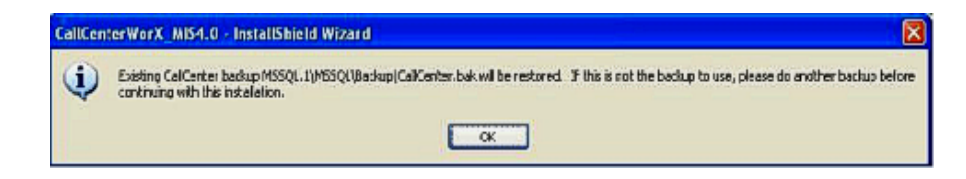

If a backup does not exist, then the CallCenter Database in MSDE will be backed up and restored.

- If a previous version of CallCenterWorX is detected, go to Step 1 (Figure 5-9 displays).
- If there is no previous version of CallCenterWorX installed, go to Step 5 (Figure 5-13 displays).
- Step 1 Click OK when Figure 5-9 displays to begin the uninstall process.

It is recommended that you backup your database prior to an upgrade.

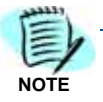

Figure 5-9 CallCenterWorX\_MIS4.0 InstallShield Wizard

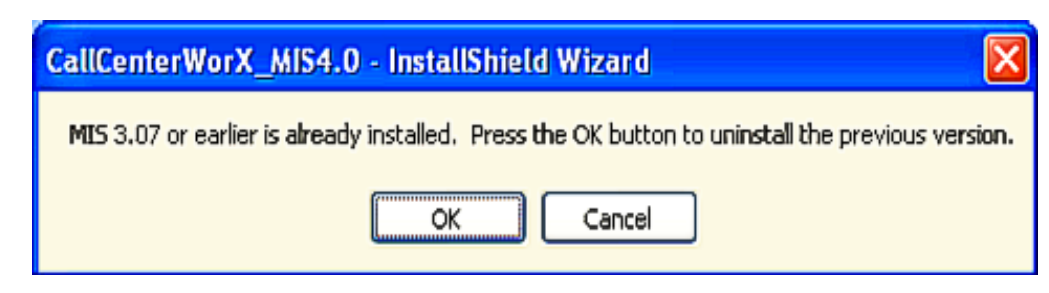

Step 2 Click OK when Figure 5-10 displays to remove the previous version of CallCenterWorX MIS 3.

|  | Fiaure 5-10 | Confirm | Uninstall | Dialog | Box |
|--|-------------|---------|-----------|--------|-----|
|--|-------------|---------|-----------|--------|-----|

| Confirm Uninsta   | u                     |                  |                                |
|-------------------|-----------------------|------------------|--------------------------------|
| Do you want to co | mpletely remove the : | selected applica | ation and all of its features? |

Figure 5-11 displays to show the status of CallCenterWorX MIS removal.

Figure 5-11 MIS 3 Setup Status Dialog Box

| InstallShield Wizard                                                   | ×      |
|------------------------------------------------------------------------|--------|
| Setup Status                                                           | Nº2    |
| NEC CallCenterWorX MIS 3 Setup is performing the requested operations. |        |
| Publishing product information                                         |        |
| 0%                                                                     |        |
|                                                                        |        |
| InstallShield                                                          |        |
|                                                                        | Cancel |

*Step 3* When Figure 5-12 displays, click **Finish**.

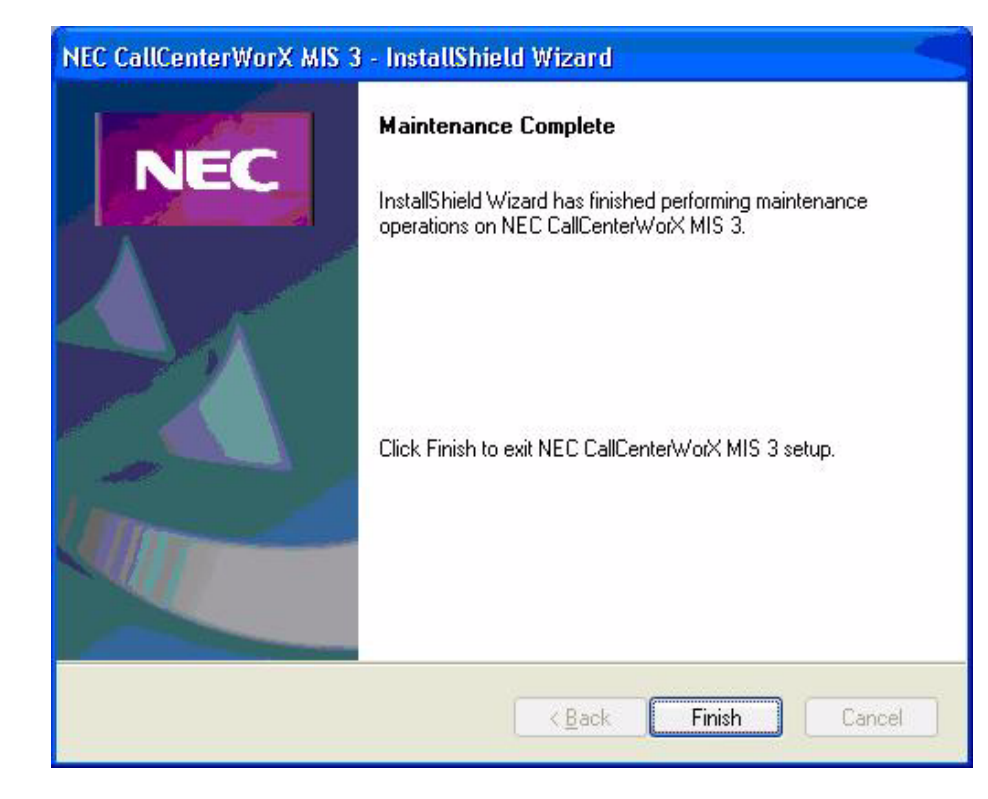

Figure 5-12 Maintenance Complete Dialog Box

*Step 4* The MIS 4.0.0 installation automatically begins and Figure 5-13 displays.

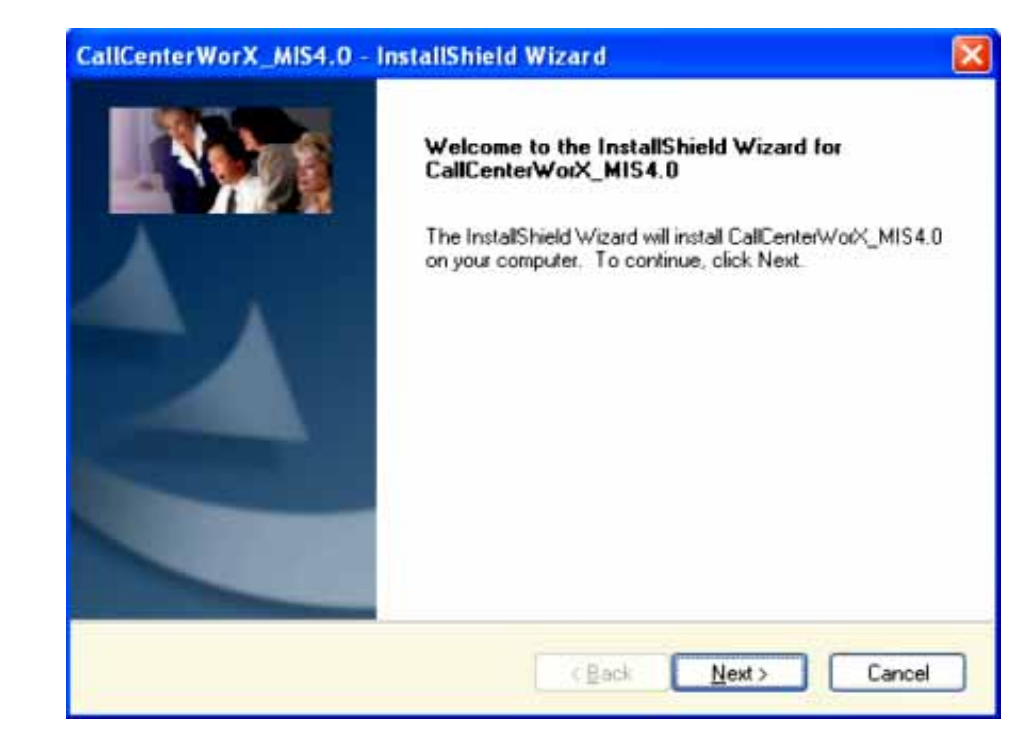

Figure 5-13 MIS 4.0 Install Shield Wizard Welcome

Step 5 Click Next. Figure 5-14 displays.

Figure 5-14 MIS License Agreement Dialog Box.

| CallCenterWorX_MIS4.0 - InstallShield Wizard                                                                                                    |  |
|----------------------------------------------------------------------------------------------------|--|
| License Agreement Please read the following license agreement carefully.                                                                                                    |  |
| Press the PAGE DOWN key to see the rest of the agreement.                                                                                                    |  |
| NEC Corporation of America Personal Computer Program License Agreement<br>PLEASE CAREFULLY READ THE FDLLOWING TERMS AND CONDITIONS BEFORE<br>INSTALLING THIS SOFTWARE.<br>NEC Corporation of America provides this program and licenses its use to you, the<br>licensee, pursuant to the following terms. (From this point on, references to "you" mean<br>"the licensee", references to the "program" mean the program recorded on the diskette in<br>this package and any other programs or enhancements to programs which you here after<br>may acquire from NEC Corporation of America unless such acquisition is subject to |  |
| Do you accept all the terms of the preceding License Agreement? If you select No. the setup will close. To install CalCenterWorX_MIS4.0, you must accept this agreement. InstallShield                                                                                                    |  |
| < <u>B</u> ack <u>Y</u> es <u>No</u>                                                                                                    |  |

Step 6 Click Yes to accept the License Agreement. Figure 5-15 displays.

Figure 5-15 Select Database Server

| NEC CallCenterWorX                     | MIS 4 - InstallShield Wizard                                     |                            |
|----------------------------------------|------------------------------------------------------------------|----------------------------|
| Database Server<br>Select database ser | ver and authentication method.                                   |                            |
| Database server the                    | at you are installing to:                                        |                            |
| (local)\SQLEXPRE                       | SS                                                               | <ul> <li>Browse</li> </ul> |
| Connect using:                         | entication<br>thentication using the Login ID and password below |                            |
| Login ID:                              | sa                                                               |                            |
| Password:                              |                                                                  |                            |
| Name of database of                    | atalog:                                                          |                            |
| InstallShield                          |                                                                  | Browse                     |
|                                        | < <u>B</u> ack <u>N</u> ext                                      | Cancel                     |

- *Step 7* Select the **Database server that you are installing to**. If the list does not display, click on the **Browse** button.
  - Please select the Microsoft SQL Server 2008 R2 Express as the database server and then click Next. The Choose Destination Location dialog (Figure 5-16) displays.

| Figure 5-16 | Choose | Destination | Location | Dialog | Box |
|-------------|--------|-------------|----------|--------|-----|
|             |        |             |          |        |     |

| CallCenterWorX_MIS4.0 - InstallShield Wizard                                                                        | $\mathbf{X}$ |
|----------------------------------------------------------------------------------------------------|--------------|
| Choose Destination Location<br>Select folder where setup will install files.                                        | (Second      |
| Setup will install CallCenterWorX_MIS4.0 in the following folder.                                                   |              |
| To install to this folder, click Next. To install to a different folder, click Browse and select<br>another folder. |              |
|                                                                                                    |              |
|                                                                                                    |              |
|                                                                                                    |              |
| C Destination Folder                                                                                                |              |
| C:\Program Files\NEC\CallCenterWorX\MIS 4.0\ Browse                                                                 |              |
| InstaliShield                                                                                                    |              |
| < <u>B</u> ack <u>Next</u> > Cancel                                                                                 |              |

*Step 8* Click **Next** to install the software in the default location. Figure 5-17 displays.

| Figure 5-17 | Select Program Folder Dialog Box                                                                                                    |     |
|-------------|----------------------------------------------------------------------------------------------------|-----|
|             | CallCenterWorX_MIS4.0 - InstallShield Wizard                                                                                                    | ×   |
|             | Select Program Folder<br>Please select a program folder.                                                                                                    | NEC |
|             | Setup will add program icons to the Program Folder listed below. You may type a new folder<br>name, or select one from the existing folders list. Click Next to continue. |     |
|             | Program Folder:<br>NEC CallCenterWorX<br>Existing Folders:                                                                                                    |     |
|             | Administrative Tools Bluetooth Broadcom Check Point                                                                                                    |     |
|             | Cisco<br>Cisco Systems VPN Client<br>Citrix<br>CutePDF                                                                                                    |     |
|             | InstaliShield <u>Back</u> <u>N</u> ext > Cancel                                                                                                    | ]   |

 Due to Vista system requirements, the message displayed below may appear.

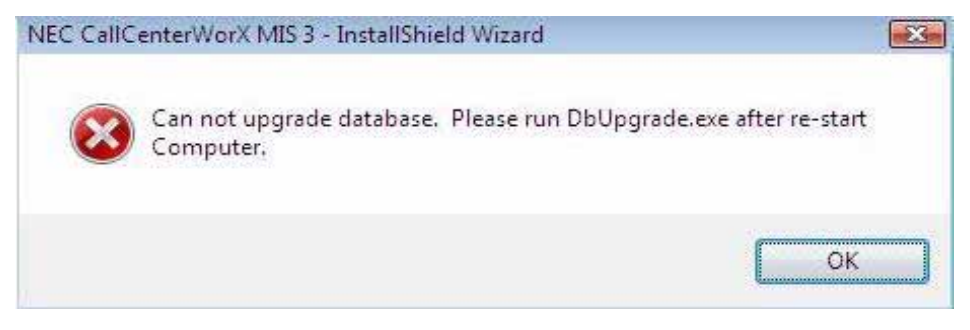

If this occurs, click **OK** and refer to "Manually Upgrade the Database" on page 6-1 for information on upgrading the database.

*Step 9* Click **Next**. Figure 5-18 displays.

| Figure 5-1 | B MIS | Select Applications                                 | Dialog Box |
|------------|-------|-----------------------------------------------------|------------|
| <b>J</b>   |       | Free Presenter Free Free Free Free Free Free Free F |            |

| CallCenterWorX_MIS4.0 - InstallShield Wizard                                                                                                    |                              |
|----------------------------------------------------------------------------------------------------|------------------------------|
| Select Applications                                                                                                    | Call Call Call               |
| After the system reboots, we recommend launching the application(s) below<br>which of the following CallCenterWorX applications you wish to run after th | A Please select<br>e reboot: |
| <ul> <li>CallCenterWorX License Key Administrator.</li> <li>MIS 4.0 Setup.</li> </ul>                                                                    |                              |
|                                                                                                    |                              |
|                                                                                                    |                              |
|                                                                                                    |                              |
| < <u>B</u> ack <u>Next</u> >                                                                                                    | Cancel                       |

Step 10 Click Next. Figure 5-19 displays.

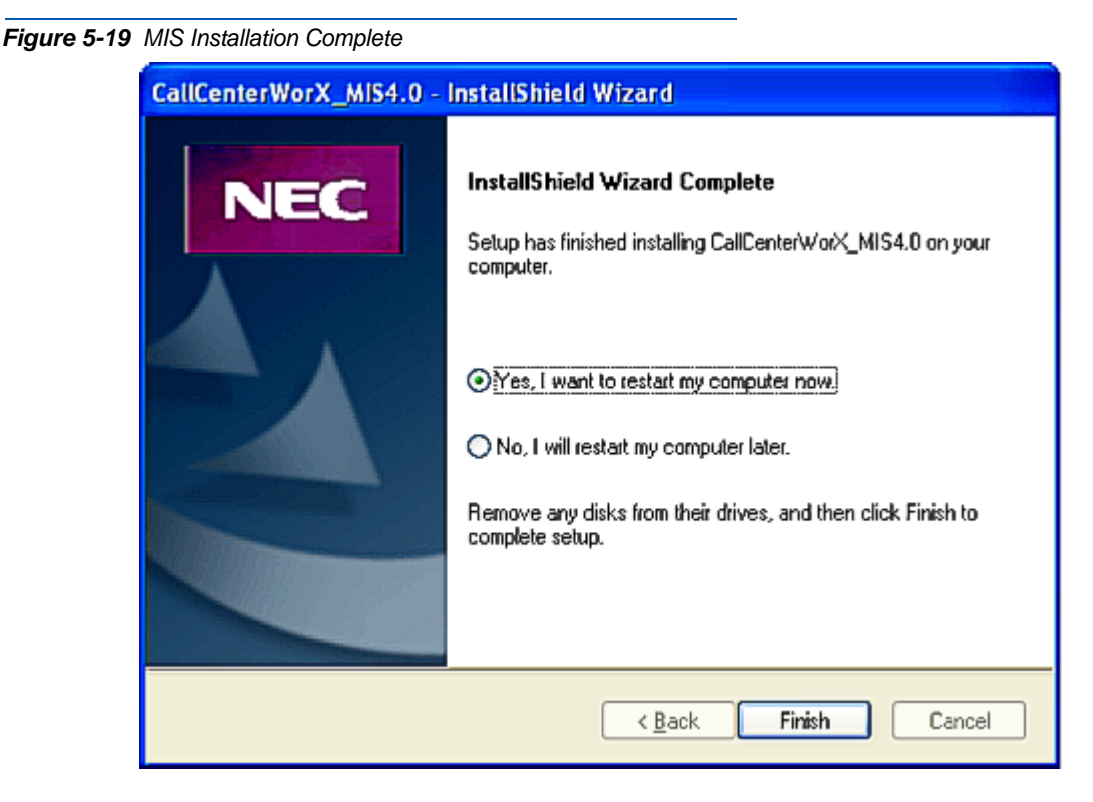

Step 11 Select Yes to restart the computer immediately or No to restart later.

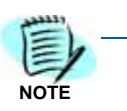

For a new installation, it is recommended to select **NO** to restart your computer later and complete Database Management first.

#### Step 12 Click Finish.

The CallCenterWorX MIS application is now installed and ready to be configured. See the *CallCenterWorX MIS Administration Manual for CallCenterWorX Business* and *CallCenterWorX Enterprise* for configuration procedures for the initial MIS setup.

#### Accessing the License Key Administrator

The License Key Administrator registers and validates the MIS application as well as the monitoring capacity purchased. There are two sets of licenses that should be entered using this tool.

- The first set validates the MIS application.
- The second set determines how many agent positions can be monitored at one time.

Successful registration of both licenses is necessary for proper operation of the application. If an upgrade is purchased (to monitor more agent positions at once), the license information for the new agent positions
will need to be entered using this tool. The first license set does not need to be re-entered when applying an upgrade license.

### Step 1 Select Start > Programs > NEC CallCenterWorX > CallCenterWorX License Key Administrator (Figure 5-20).

Figure 5-20 Open License Key Administrator 🛤 Windows Fax and Scan Windows Update Wireshark 🛤 XPS Viewer Accessories Application Verifier Debugging Tools for Windows (x86) Games Maintenance Microsoft SQL Server 2005 Microsoft SQL Server 2008 Ξ Microsoft SQL Server 2008 R2 Microsoft Visual Studio 2008 Microsoft Windows SDK v7.0 NEC CallCenterWorX NEC CallCenterWorX License Key Admini MIS 4.0 NEC GNAVPro NEC Softphone Adapters Startup Ŧ Back Search programs and files Q

The License Key Administrator dialog box displays (Figure 5-21).

### 5-18 Installation Procedures

# **Database Management**

This chapter provides information on some of the basic functions of database management that may be useful in managing the MIS database. For more advanced database management functions, please read the document or Help file from Microsoft SQL Server Management Studio Express.

The following topics are included in this chapter:

Chapter Topics

- Manually Upgrade the Database
- Changing Authentication Mode to Mixed Mode
- Restart SQL Server
- Backup a Database
- Restore a Database

### Manually Upgrade the Database

To manually upgrade a database, perform the following step.

*Step* Open a command window, go to the CallCenterWorX MIS installation bin directory, and run "DBUpgrade" as illustrated in Figure 6-1.

Figure 6-1 DBUpgrade Command

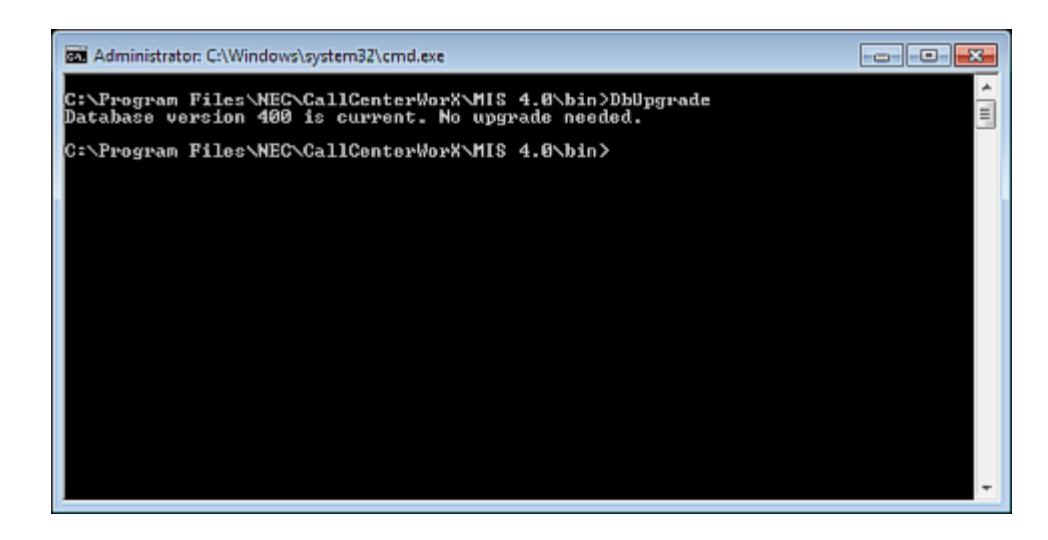

### **Changing Authentication Mode to Mixed Mode**

To change the authentication mode to mixed mode, perform the following steps.

Step 1 Connect to the SQL Server by clicking Connect as shown in Figure 6-2.

Figure 6-2 SQL Server Connection Dialog Box

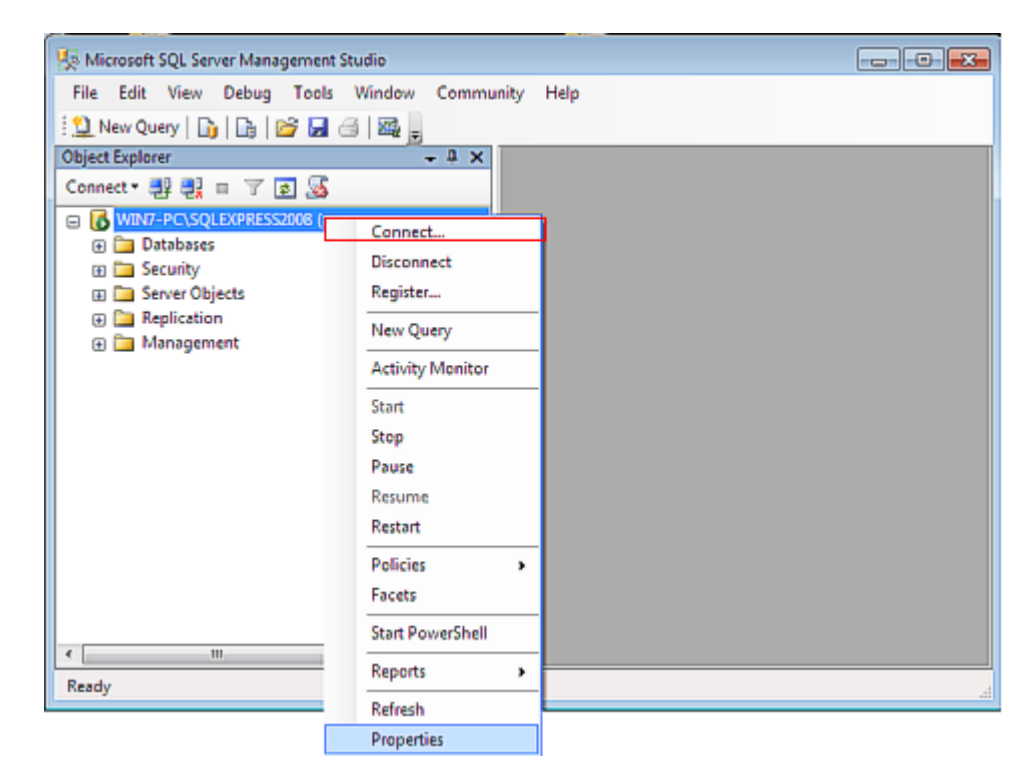

Figure 6-3 displays once a connection is established.

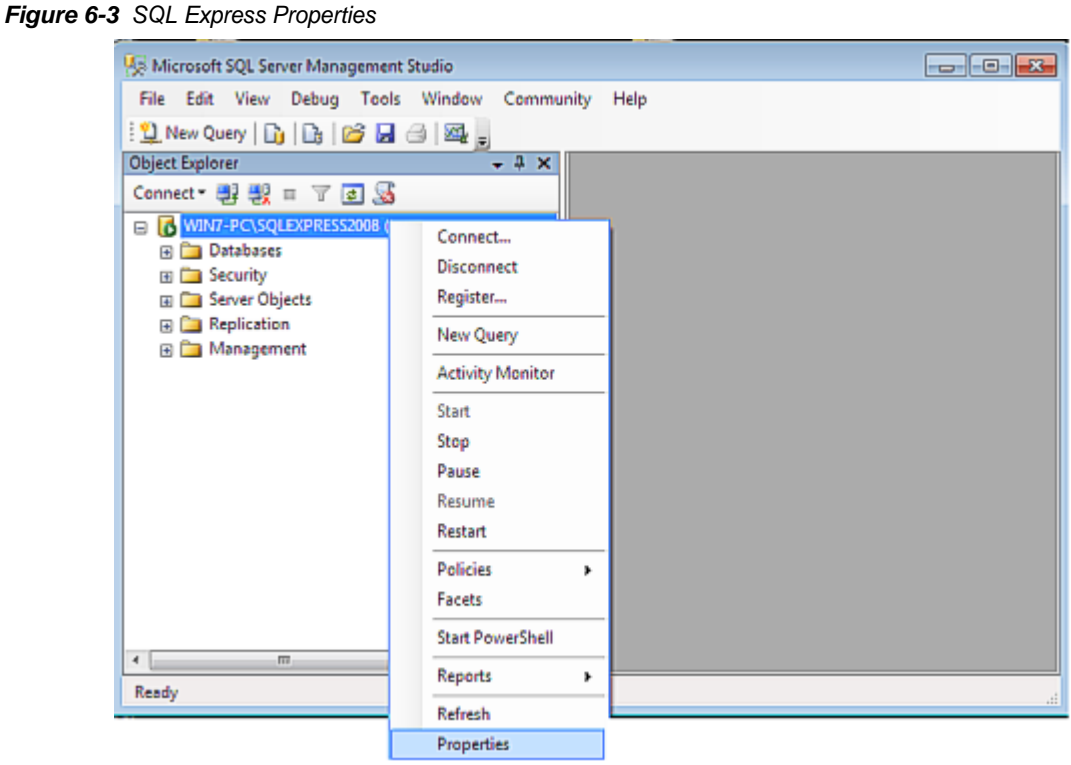

Right-click on the SQL Server name and select Properties. Figure 6-4 Step 2 displays.

| Select a nane                                                                           |                                                                                        |
|-----------------------------------------------------------------------------------------|----------------------------------------------------------------------------------------|
| Contral                                                                                 | Script 👻 💽 Help                                                                        |
| Memory<br>Processors<br>Connections<br>Database Settings<br>Advanced<br>Pemissions      | Server authentication                                                                  |
|                                                                                         | Successful logins only     Both failed and successful logins                           |
| Connection<br>Server:<br>WIN7-PC\SQLEXPRESS2008<br>Connection:<br>win7-PC\Administrator | Server proxy account  Enable serger proxy account  P(toxy account:  Password:  Options |
| Progress<br>Ready                                                                       | Enable C2 audt tracing     Cross database ownership chaining                           |

Figure 6-4 Server Properties SQL Server Authentication Mode

*Step 3* Select Security from the list, check **SQL Server and Windows Authentication mode**, and click **OK**. Figure 6-5 displays.

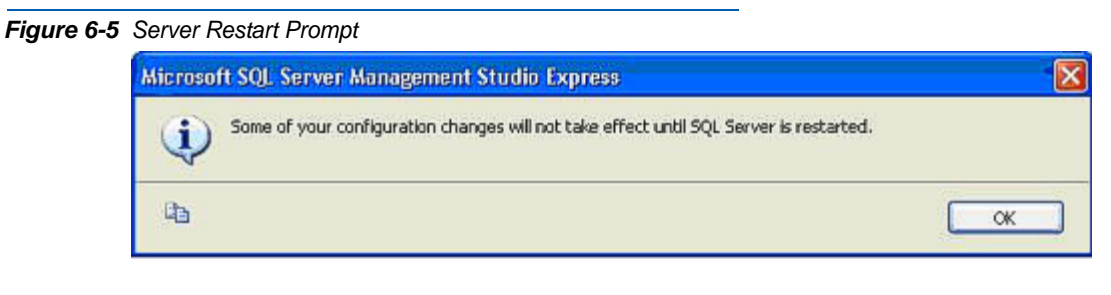

Step 4 Click OK to restart SQL Express Service.

### **Restart SQL Server**

To restart the SQL Server, perform the following steps.

*Step 1* From SQL Server Management Studio Express, right-click on the SQL Server name then click **Restart** as depicted in Figure 6-6.

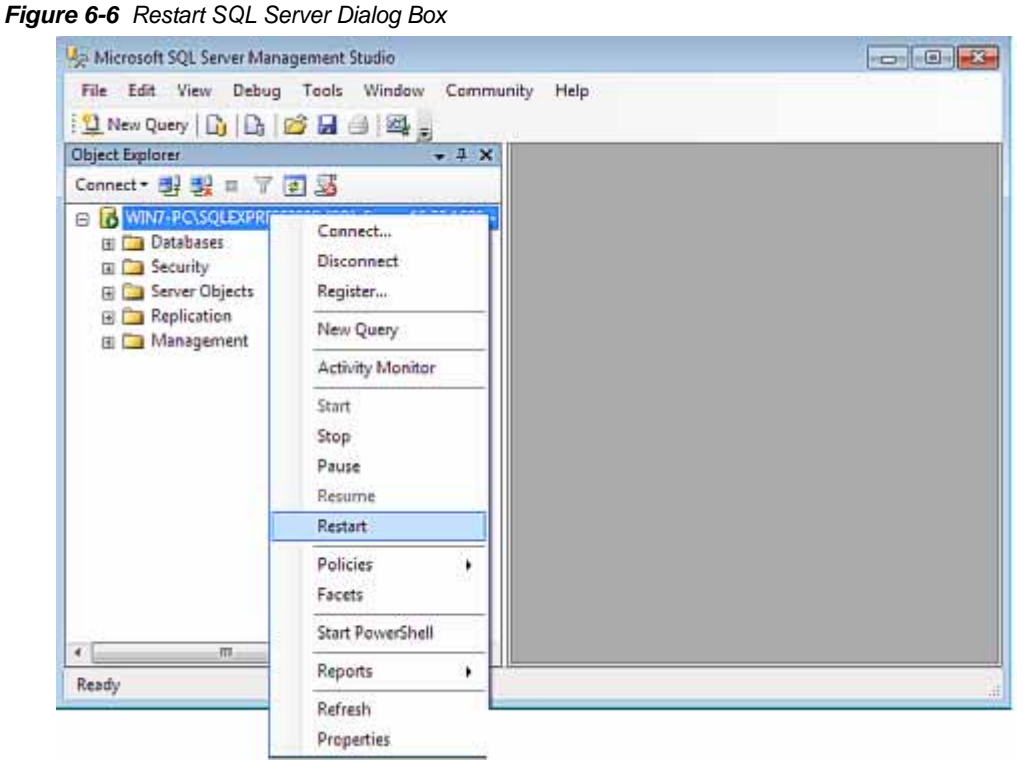

### Figure 6-7 displays.

Figure 6-7 Server Restart Confirmation Query Dialog Box

| Are you sure you want to restart the | MSSOL\$SOLEXPRESS service on WNCASWD018L2 |
|--------------------------------------|-------------------------------------------|
|                                      |                                           |
| Ph.                                  |                                           |

Step 2 Click Yes. Figure 6-8 displays.

Figure 6-8 Service Control Progress Dialog Box

| Attempting to start the following service on WNCASWD018L |  |
|----------------------------------------------------------|--|
| MSSQL\$SQLEXPRESS                                        |  |
|                                                          |  |

### Backup a Database

To backup a database, perform the following steps.

Step 1 From SQL Server Management Studio Express, right-click on the database name to back up and select Tasks > Back Up as depicted in Figure 6-9.

Figure 6-9 Backup Database

| 🧏 Microsoft SQL Server Ma                                                                                                    | nagement Studio                                                   |       |                                                                                   |
|----------------------------------------------------------------------------------------------------|-------------------------------------------------------------------|-------|-----------------------------------------------------------------------------------|
| File Edit View Debu                                                                                                    | g Tools Window Co                                                 | mmuni | ity Help                                                                          |
| 😫 New Query   🛐   🕞                                                                                                    | 🖻 🛃 🖂 🖳 💂                                                         |       |                                                                                   |
| Object Explorer                                                                                                    | <b>↓</b>                                                          | ×     |                                                                                   |
| Connect 🕶 📑 📑 👕                                                                                                    | í 🛃 😹                                                             |       |                                                                                   |
| WIN7-PC\SQLEXPRE  Databases  CallCenter  CallCenter  Collicenter  Collicenter  Security  Conterine  Security  Conterine  Conterine | SS2008 (SQL Server 10.50.16<br>bases<br>New Database<br>New Query | 500 - |                                                                                   |
| Generation                                                                                                    | Script Database as                                                |       |                                                                                   |
| 🗉 🛅 Management                                                                                                    | Tasks 🔸                                                           |       | Detach                                                                            |
|                                                                                                    | Policies +                                                        | _     | Take Offline                                                                      |
|                                                                                                    | Facets                                                            |       | Bring Online                                                                      |
|                                                                                                    | Start PowerShell                                                  | -     | Shrink >                                                                          |
|                                                                                                    | Reports +                                                         |       | Back Up                                                                           |
|                                                                                                    | Rename                                                            | -     | Restore +                                                                         |
|                                                                                                    | Delete                                                            |       | Generate Scripts                                                                  |
| < III<br>Ready                                                                                                    | Refresh<br>Properties                                             | -     | Extract Data-tier Application<br>Register as Data-tier Application<br>Import Data |
|                                                                                                    |                                                                   |       | Export Data                                                                       |

Figure 6-10 displays.

| Select a page                           | Character 128 Links              |                |                  |           |          |
|-----------------------------------------|----------------------------------|----------------|------------------|-----------|----------|
| 🖙 General                               | Script - Ma Help                 |                |                  |           |          |
| 2 Options                               |                                  |                |                  |           |          |
|                                         | Source                           |                |                  |           |          |
|                                         | Daţabase:                        |                | CalCenter        |           |          |
|                                         | Recovery model:                  |                | SIMPLE           |           |          |
|                                         | Backup type:                     |                | Ful              |           |          |
|                                         | Copy-only Backup                 |                |                  |           |          |
|                                         | Backup component:                |                |                  |           |          |
|                                         | Database                         |                |                  |           |          |
|                                         | Files and filegroups:            |                |                  |           |          |
|                                         | Backup set                       |                |                  |           |          |
|                                         | <u>N</u> ame:                    | Cal/Center-Ful | I Database Backu | p         |          |
|                                         | Description:                     |                |                  |           |          |
|                                         | Backup set will expire:          |                |                  |           |          |
| Connection                              | After:                           | 0              | A.<br>T          | days      |          |
| Server:                                 | O Qn:                            | 11/12/2010     |                  | ĺ         |          |
| WIN7-PC15GLEAPHE552008                  | Destination                      |                |                  |           |          |
| Connection:<br>win7-PC\Administrator    | Back up to: (0)                  | Djøk           | (                | 🗇 Tage    |          |
| See Vew connection properties           | c:\Program Files\Microsoft SQL S | erver\MSSQL10  | 50.SQLEXPRE      | SS2008\MS | Add      |
|                                         |                                  |                |                  |           |          |
| Progress                                |                                  |                |                  |           | Bemove   |
| A Ready                                 | <                                |                | _                | +         |          |
| Page Page Page Page Page Page Page Page |                                  |                | _                |           | Contents |
|                                         |                                  |                |                  |           |          |
|                                         |                                  |                |                  | ОК        | Cancel   |

Figure 6-10 Back Up Database - Call Center

*Step 2* Click Add to select the desired destination for the backup file. Figure 6-11 displays.

Figure 6-11 Select Backup Destination Dialog Box

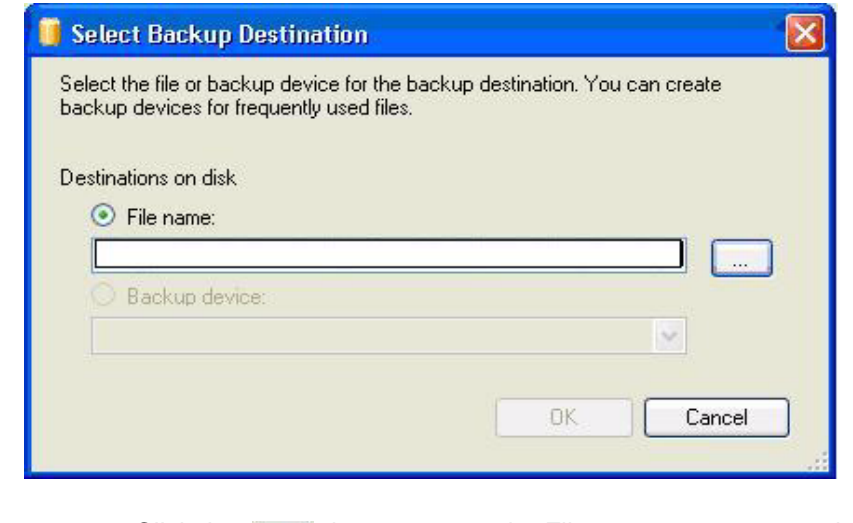

Step 3 Click the \_\_\_\_\_ button next to the File name to enter your desired backup file name. Figure 6-12 displays.

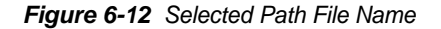

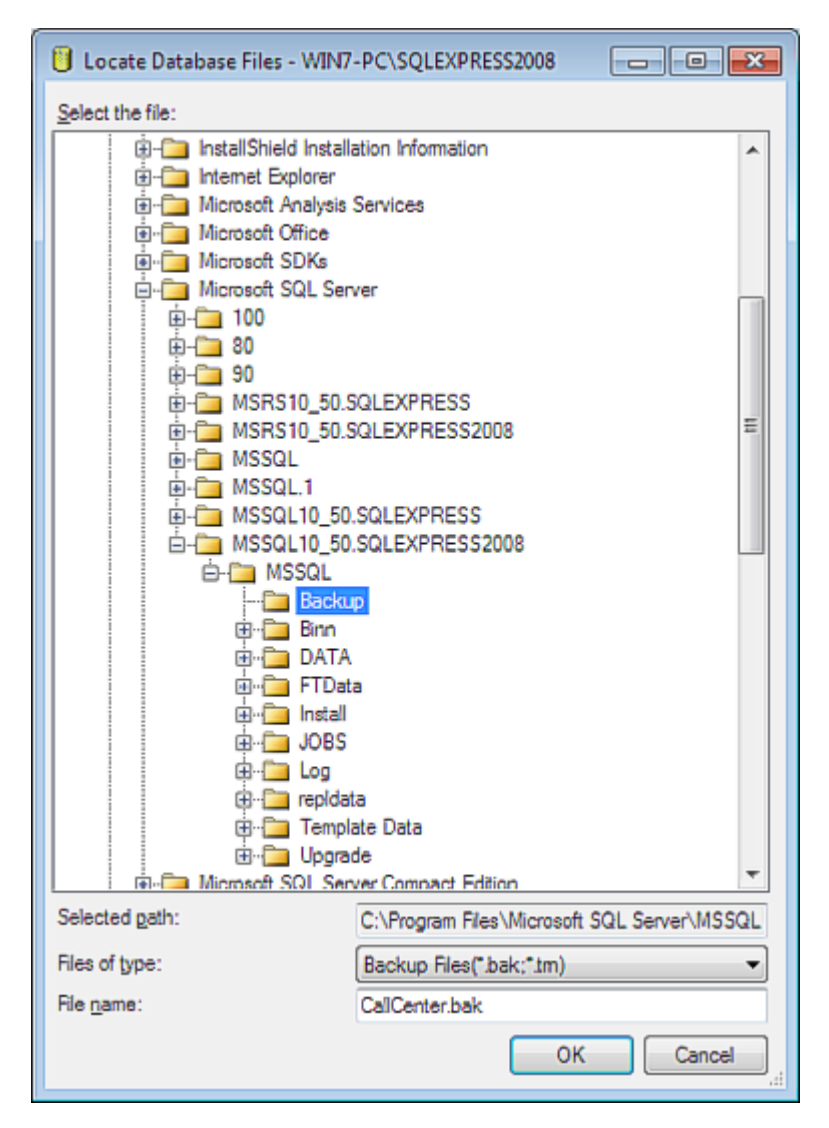

*Step 4* Choose the Selected Path, enter File name, then click **OK**. Figure 6-13 displays.

Figure 6-13 Select Backup Destination

| 🔋 Select Backup Destination                                                                                              |
|----------------------------------------------------------------------------------------------------|
| Select the file or backup device for the backup destination. You can create<br>backup devices for frequently used files. |
| Destinations on disk                                                                                                    |
| I Ele name:                                                                                                    |
| C:\Program Files\Microsoft SQL Server\MSSQL10_50.SQLEXPRE                                                                |
| Backup device:                                                                                                    |
| ▼                                                                                                    |
| OK Cancel                                                                                                    |
| in.                                                                                                    |

Step 5 Click OK. Figure 6-14 displays.

| Selectanana                          |                                                                |                                      |                     |          |
|--------------------------------------|----------------------------------------------------------------|--------------------------------------|---------------------|----------|
| General                              | 🔊 Script 🔻 🚺 Help                                              |                                      |                     |          |
| Options                              |                                                                |                                      |                     |          |
|                                      | Source                                                         |                                      |                     |          |
|                                      | Database:                                                      |                                      | CalCenter           | •        |
|                                      | Recovery model:                                                |                                      | SIMPLE              |          |
|                                      | Backup type:                                                   |                                      | Ful                 |          |
|                                      | Copy-only Backup                                               |                                      |                     |          |
|                                      | Backup component:                                              |                                      |                     |          |
|                                      | Oatabase                                                       |                                      |                     |          |
|                                      | Files and filegroups:                                          |                                      |                     |          |
|                                      | Backup set                                                     |                                      |                     |          |
|                                      | <u>N</u> ame:                                                  | CalCenter-Full                       | Database Backup     |          |
|                                      | Degoription:                                                   |                                      |                     |          |
|                                      | Backup set will expire:                                        |                                      |                     |          |
| Connection                           | After:                                                         | 0                                    | ≑ days              |          |
| Server:                              | © Qn:                                                          | 11/12/2010                           |                     |          |
| WIN7-PC\SQLEXPRESS2008               | Destination                                                    |                                      |                     |          |
| Connection:<br>wio7.PC\Administrator | Back up to:                                                    | e Dak                                | 0 1956              |          |
| B Vew connection properties          | C:\Program Files\Microsoft SQ<br>C:\Program Files\Microsoft SQ | L Server\MSSQL10<br>L Server\MSSQL10 | 50.SQLEXPRESS2008\W | Add      |
|                                      |                                                                |                                      |                     | -        |
| Progress                             |                                                                |                                      |                     | Elemone  |
| h <sup>dille</sup> h Ready           |                                                                |                                      |                     | Contents |
| 4 <sup>4 b</sup> 6                   | · ·                                                            |                                      |                     |          |
|                                      |                                                                |                                      |                     |          |
|                                      |                                                                |                                      | ОК                  | Cancel   |

Figure 6-14 Remove Back Up Destination

Step 6 Select the unwanted destination and click Remove.

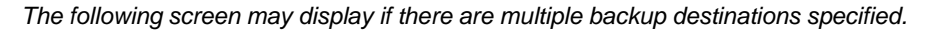

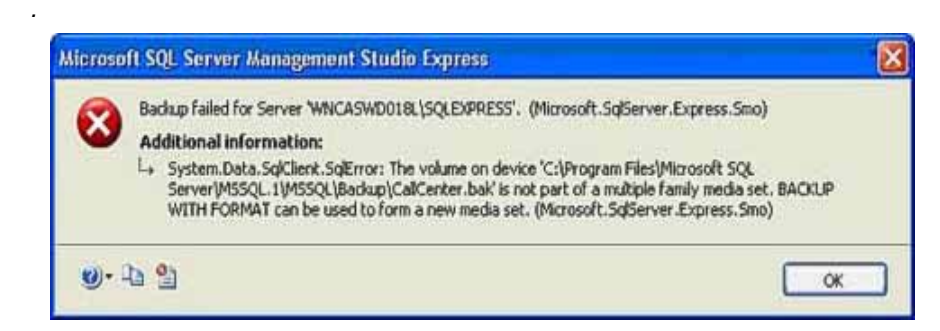

Please specify only one destination.

Step 7 Select the desired Destination and click **OK** as depicted in Figure 6-15.

| Select a page                        | Charles on Particle     |                                |
|--------------------------------------|-------------------------|--------------------------------|
| 🚰 General                            | Scribt + 🖸 Help         |                                |
| Poptions                             | Source                  |                                |
|                                      | Database:               | CalCenter                      |
|                                      | Recovery model:         | SIMPLE                         |
|                                      | Backup type:            | Ful                            |
|                                      | Copy-only Backup        |                                |
|                                      | Backup component:       |                                |
|                                      | Oatabase                |                                |
|                                      | Files and filegroups:   |                                |
|                                      | Backup set              |                                |
|                                      | <u>N</u> ame:           | CalCenter-Full Database Backup |
|                                      | Description:            |                                |
|                                      | Backup set will expire: |                                |
| Connection                           | After:                  | 0 days                         |
| Server;                              | © <u>Q</u> n:           | 11/12/2010                     |
| WIN7-PC\SQLEXPRESS2008               | Destination             | Net O Tana                     |
| Connection:<br>win7-PC\Administrator | Back up to:             |                                |
| SP Vew connection properties         |                         | Add                            |
| _                                    |                         | Rettoye                        |
| Progress                             |                         |                                |
| Ready                                | <                       | + Contents                     |
| .4 <sup>4</sup> <sup>10</sup> 0.     |                         |                                |
|                                      |                         |                                |

Figure 6-15 Desired Destination

Figure 6-16 displays.

Figure 6-16 Successful Backup Confirmation Dialog Box

| Microsof | t SQL Server Management Studio Express                      |    |
|----------|-------------------------------------------------------------|----|
| (j)      | The backup of database 'CallCenter' completed successfully. |    |
| 83       |                                                             | ОК |

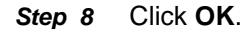

### **Restore a Database**

To restore a database, perform the following steps.

Step 1 From SQL Server Management Studio Express, right-click on the database name to restore and select Tasks > Restore > Database as depicted in Figure 6-17.

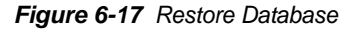

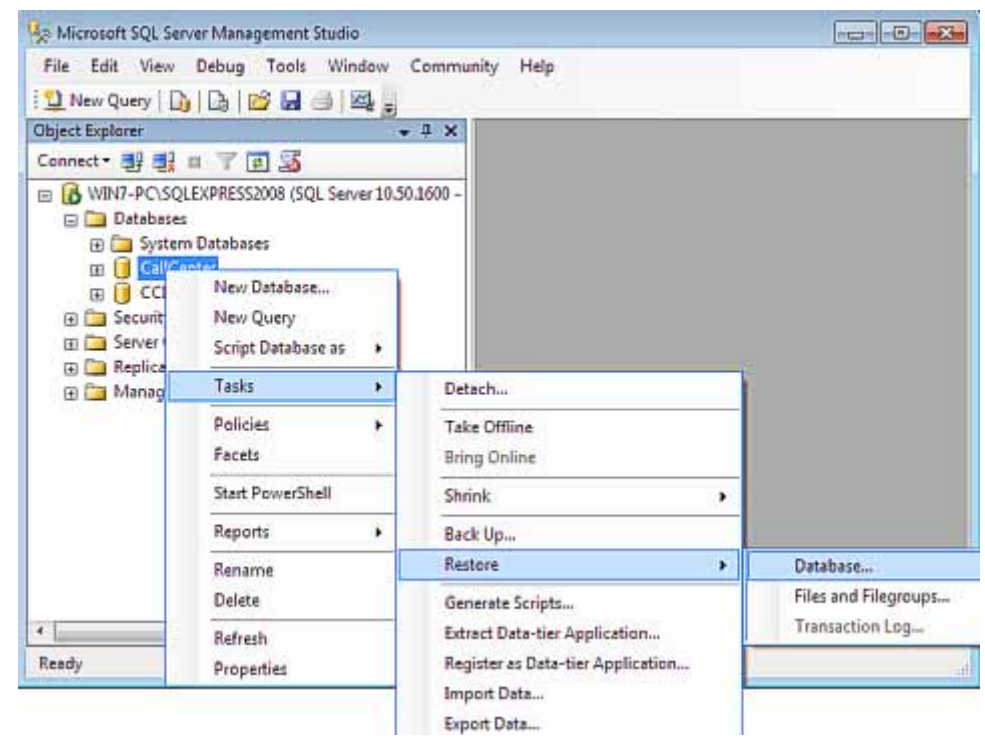

Figure 6-18 displays.

| 间 Restore Database - CallCente                                     | r                             |                                                    |        |
|--------------------------------------------------------------------|-------------------------------|----------------------------------------------------|--------|
| Select a page                                                      | 🔊 Script 👻 🚺 Help             |                                                    |        |
| Options                                                            | Destination for restore       | new or existing database for your restore operatio | n.     |
|                                                                    | To database:                  | CalCenter                                          | •      |
|                                                                    | To a point in time:           | Most recent possible                               |        |
|                                                                    | Source for restore            |                                                    |        |
|                                                                    | Specify the source and locati | on of backup sets to restore.                      |        |
|                                                                    | From database:                | CalCenter                                          | -      |
|                                                                    | From device:                  |                                                    |        |
|                                                                    | Select the backup sets to res | tore:                                              |        |
|                                                                    | Restore Name                  | Component Type Serve                               | 5      |
| Connection                                                         |                               |                                                    |        |
| Server:<br>WIN7-PC\SQLEXPRESS2008                                  |                               |                                                    |        |
| Connection:<br>win7-PC\Administrator                               |                               |                                                    |        |
| 野 <u>View connection properties</u>                                |                               |                                                    |        |
| Progress                                                           |                               |                                                    |        |
| $e^{e^{i\theta \cdot b} b_{t_{t_{t_{t_{t_{t_{t_{t_{t_{t_{t_{t_{t_$ | 4 []                          |                                                    | F      |
|                                                                    |                               | ОК                                                 | Cancel |

Figure 6-18 Restore Database - Call Center

Step 2 Under Source for restore, Click the button to specify the backup file name to restore from. Figure 6-19 displays.

Figure 6-19 Specify Backup for Restore

| Specify Backup           |                                              |
|--------------------------|----------------------------------------------|
| Specify the backup media | and its location for your restore operation. |
| Backup media:            | File                                         |
| Backup location:         |                                              |
|                          | Add                                          |
|                          | <u>R</u> emove                               |
|                          | Contents                                     |
|                          |                                              |
|                          |                                              |
|                          |                                              |
|                          |                                              |
|                          |                                              |
|                          | <u>QK</u> Cancel Help                        |

Step 3 Click Add. Figure 6-20 displays.

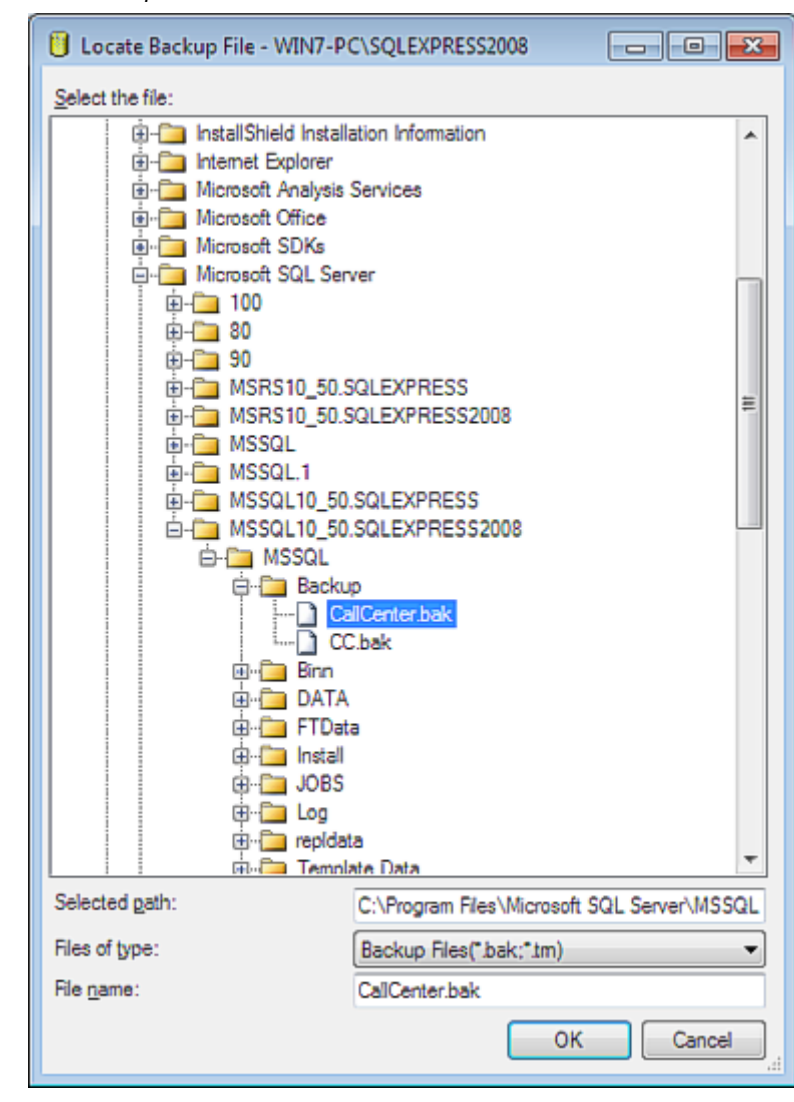

Figure 6-20 Locate Backup File to Restore

Step 4 Select the file name and click OK. Figure 6-21 displays.

| Figure 6-21 | Specify Backup File to Restore |
|-------------|--------------------------------|
|-------------|--------------------------------|

| D 1                |                   | [P1        |          |          |       |       |
|--------------------|-------------------|------------|----------|----------|-------|-------|
| Backup media:      |                   | File       |          |          | •     |       |
| Backup location:   |                   |            |          |          |       |       |
| C:\Program Files\M | icrosoft SQL Serv | er\MSSQL10 | 50.SQLEX | PRESS200 | 08\MS | Add   |
|                    |                   |            |          |          |       | Remo  |
|                    |                   |            |          |          |       |       |
|                    |                   |            |          |          |       | Conte |
|                    |                   |            |          |          |       |       |
|                    |                   |            |          |          |       |       |
|                    |                   |            |          |          |       |       |
| 4                  | 111               |            | _        |          | _     |       |
| ·                  |                   |            |          |          | ,     |       |

Step 5 Click OK. Figure 6-22 displays.

Figure 6-22 Backup Sets to Restore

| 📑 Restore Database - CallCente             | er                |                              |                 |                 |           |                              |
|--------------------------------------------|-------------------|------------------------------|-----------------|-----------------|-----------|------------------------------|
| Select a page                              | 🔄 Script 👻        | 🖺 Help                       |                 |                 |           |                              |
| Options                                    | Destination f     | or restore                   |                 |                 |           |                              |
|                                            | Select or         | type the name of a new       | or existing dat | abase for your  | restore o | operation.                   |
|                                            | To datab          | ase:                         | CalCent         | ler             |           | •                            |
|                                            | <u>T</u> o a poir | t in time:                   | Most rea        | cent possible   |           |                              |
|                                            | Source for re     | estore                       |                 |                 |           |                              |
|                                            | Specify t         | he source and location of    | of backup sets  | to restore.     |           |                              |
|                                            | 🗇 Fçam            | database:                    | CalCen          | ter             |           | -                            |
|                                            | From              | device:                      | C:\Prog         | ram Files\Micro | soft SQI  | L Server\MSSQL10_5           |
|                                            | Select th         | e backup sets to restore     | c               |                 |           |                              |
|                                            | Restore           | Name<br>CalCastas Full Datab | are Backup      | Component       | Type      | Server<br>WINT-POISOLEXPRESS |
| Connection                                 |                   | _ Calcenter ful Data         | Ase Beckep      | Delebase        | rus.      | WINTE GALEAR NESS            |
| Server:<br>WIN7-PC\SQLEXPRESS2008          |                   |                              |                 |                 |           |                              |
| Connection:<br>win7-PC\Administrator       |                   |                              |                 |                 |           |                              |
| real Wew connection properties             |                   |                              |                 |                 |           |                              |
| Progress                                   |                   |                              |                 |                 |           |                              |
| $\mathbb{P}_{q_{ab}b_{a}}^{q^{abb}}$ Ready | •                 | .111                         |                 |                 |           | 4                            |
|                                            |                   |                              |                 |                 |           | OK Cancel                    |

*Step 6* Under Select the backup sets to restore, check the Restore box and then click OK. Figure 6-23 displays.

Figure 6-23 Successful Restore Confirmation Dialog Box

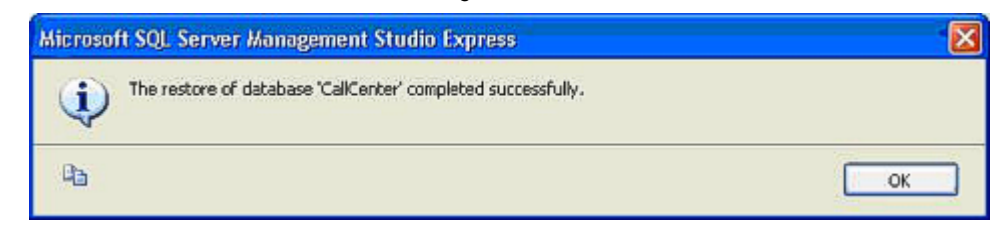

Step 7 Click OK.

# Appendix A

# Microsoft SQL Server 2008 R2 Express Edition with Advanced Services

The following topics are included in this section.

Chapter Topics

- Microsoft SQL Server 2008 R2 Express Edition with Advanced Services
   Install
- Microsoft SQL 2008 R2 Express Edition Uninstall

### Microsoft SQL Server 2008 R2 Express Edition with Advanced Services Install

Microsoft SQL Server must be installed prior to CallCenterWorX MIS 4.0 installation.

If SQL Server 2008 has not yet been installed for use with CallCenterWorX MIS 4.0, please follow the instructions provided in this Appendix to install Microsoft SQL Server 2008 R2 Express Edition with Advanced Services Install, from CallCenterWorX MIS 4.0 DVD-ROM under **Prerequisites**.

## Prerequisites for Microsoft SQL 2008 R2 Express Edition with Advanced Services

Prior to installation of SQL Server 2008 R2 Express Edition with Advanced Services, the following three Microsoft redistributables must be installed (or confirmed):

### Microsoft .NET Framework 3.5 Service Pack 1 Microsoft Windows Installer 4.5 Microsoft PowerShell 1.0

After installing the pre-requisites, a hardware-appropriate version of Microsoft SQL Server 2008 R2 Express Edition with Advanced Services can be installed.

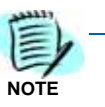

Some Windows Operating Systems do not need to have these prerequisites installed since they are already installed.

Microsoft redistributables for SQL Server 2008 R2 Express Edition with Advanced Services are included on the CallCenterWorX MIS 4.0 Installation DVD. Inserting the Disk into a DVD drive will display a menu with links for installation of the appropriate version (32-bit or 64-bit), under the Prerequisites section.

To install the Microsoft SQL Server 2008 R2 Express Edition with Advanced Services, follow the steps below.

- *Step 1* Place the CallCenterWorX MIS 4.0 Installation DVD into the DVD-ROM drive and wait for the installation menu to open.
- Step 2 From the Prerequisites menu, select either the 32-bit or 64-bit link for installing SQL Server 2008 R2 Express Edition with Advanced Services. An Extracting Files dialog box displays and after the necessary files are extracted, an SQL Server Installation Center dialog box, figure A-1 displays.

#### A-1 SQL Express Install dialog box

| SQL Server Installation Center                                            |                                                                                                    |
|---------------------------------------------------------------------------|----------------------------------------------------------------------------------------------------|
| Planning<br>Installation<br>Maintenance<br>Tools<br>Resources<br>Advanced | New Installation or add features to an existing Installation.           Launch a waard to install SQL Server 2008 R2 in a non-clustered environment or to add features to an existing SQL Server 2008 R2 instance.           Image: Server 2008 SQL Server 2000, SQL Server 2006 or SQL Server 2008 Launch a waard to upgrade SQL Server 2000, SQL Server 2006 or SQL Server 2008 to SQL Server 2008 R2.           Image: Server 1000 SQL Server 2000, SQL Server 2006 or SQL Server 2008 to SQL Server 2008 R2.           Image: Server 1000 SQL Server 2000, SQL Server 2006 or SQL Server 2008 to SQL Server 2008 R2. |
| Options                                                                   | Search industry oppare for SQL Server 2006 N2 product oppares.                                                                                                    |
| SQL Server 2008 1/2                                                       |                                                                                                    |

Step 3 Click New installation or add features to an existing installation to display a Software License Agreement dialog box (A-2).

| A-2 3 | Software | License | Agreement | dialog box |
|-------|----------|---------|-----------|------------|
|-------|----------|---------|-----------|------------|

| SQL Server 2008 R2 Setup             |                                                                                                    |
|--------------------------------------|----------------------------------------------------------------------------------------------------|
| To install SQL Server 2008 F         | 12, you must accept the Microsoft Software License Terms.                                                                                                    |
| License Terms<br>Setup Support Files | MICROSOFT SOFTWARE LICENSE TERMS<br>MICROSOFT SQL SERVER 2008 R2 EXPRESS WITH TOOLS<br>MICROSOFT SQL SERVER 2008 R2 EXPRESS WITH ADVANCED SERVICES<br>These license terms are an agreement between Microsoft Corporation (or based on where you<br>live, one of its affiliates) and you. Please read them. They apply to the software named above,<br>which includes the media on which you received it, if any. The terms also apply to any<br>Microsoft<br>• updates,<br>• supplements,<br>• Internet-based services, and<br>• support services |
|                                      | Copy Given Copy Finit     Copy Finit     Copy Finit     Send Feature usage data to Microsoft. Feature usage data includes information about your hardware     configuration and how you use SQL Server and its components.     See the Microsoft SQL Server 2008 R2 Privacy Ratement for more information.                                                                                                    |
|                                      | < Batk Next > Cancel                                                                                                    |

- *Step 4* Read the software license agreement in the list box and click **I accept** the license terms.
- Step 5 Click Next. A Feature Selection dialog box displays (A-3).

| A-3 | Feature | Selection | dialog box |  |
|-----|---------|-----------|------------|--|
|-----|---------|-----------|------------|--|

|                                                                                                    |                                                                                                    | 0.000                                                                                                    |
|----------------------------------------------------------------------------------------------------|----------------------------------------------------------------------------------------------------|----------------------------------------------------------------------------------------------------|
| Setup Support Rules                                                                                                    | Features:                                                                                                    | Description:                                                                                                    |
| Setup Support Rules<br>Feature Selection<br>Instaliation Rules<br>Instance Configuration<br>Disk Space Requirements<br>Server Configuration<br>Database Engine Configuration<br>Reporting Services Configuration<br>Error Reporting<br>Instaliation Configuration Rules<br>Instaliation Progress<br>Complete | Instance Fiebures<br>✓ Database Engine Services<br>✓ SQL Service Repication<br>✓ Full-Text Search<br>✓ Reporting Services<br>Shared Features<br>✓ Susness Intelligence Development Studio<br>✓ Management Tools - Basic<br>✓ SQL Client Connectivity SOK<br>✓ Microsoft Sync Framework.<br>Redistributable Features                                                                                                    | Server features are instance-<br>ware and have their own<br>registry haves. They support<br>subtple instances on a computer |
|                                                                                                    | Select Al Unselect Al Shared feature directory                                                                                                    |                                                                                                    |
|                                                                                                    | and the second second s |                                                                                                    |

Step 6 Click Select All and then click Next. (It is best to install every feature now, during this initial install of SQL Server 2008 R2 Express Edition with Advanced Services, than to add features later, as required by various applications.) An Instance Configuration dialog box displays (A-4).

#### **A-4** Instance Configuration dialog box

| Instance Configuration                                                                                           | )<br>for the instance of SQL Ser                                        | ver. Instance 10 becon               | es part of the instal                         | ation path.                               | _ [0] ×           |
|----------------------------------------------------------------------------------------------------|-------------------------------------------------------------------------|--------------------------------------|-----------------------------------------------|-------------------------------------------|-------------------|
| Setup Support Rules<br>Feature Selection<br>Installation Rules                                                   | C Default instance                                                      | SQLE=press                           |                                               |                                           |                   |
| Instance Configuration<br>Disk Space Requirements<br>Server Configuration<br>Database Engine Configuration       | Instance ID:<br>Instance root director                                  | 9QLDopress<br>y: C:\Program P        | les!//ikrosoft SQL Se                         | ver),                                     |                   |
| Reporting Services Configuration<br>Error Reporting<br>Installation Configuration Rules<br>Installation Progress | SQL Server directorys<br>Reporting Services dir<br>Installed instances: | CriProgram F<br>ectory: CriProgram F | les'(Marasoft SQL Se<br>les'(Marasoft SQL Ser | ver)M55QL10_50.SQL<br>ver(MSR510_50.SQLE) | Express<br>opress |
| Comprete                                                                                                    | Instance Name                                                           | Instance ID                          | Features                                      | Edition                                   | Version           |
|                                                                                                    |                                                                         |                                      |                                               |                                           |                   |
|                                                                                                    |                                                                         |                                      | < 8ack                                        | Next >                                    | Cancel Help       |

### *Step 7* Edit the **Named Instance** if instance name **SQLEXPRESS** already exists on the system.

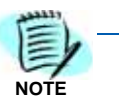

For example, if Microsoft SQL Server 2005 Express is already installed on the system and the instance name is **SQLEXPRESS**, then you will have to use a different instance name for the Microsoft SQL Server 2008 R2 Express installation, such as, **SQLEXPRESS2008**.

*Step 8* Click **Next** to display a Server Configuration dialog box (A-5).

|               | Sasuer Configuration                                              |                                                                  |                              |                  | 1999                                               |       |
|---------------|-------------------------------------------------------------------|------------------------------------------------------------------|------------------------------|------------------|----------------------------------------------------|-------|
|               | Specify the service accounts and colo                             | ation configuration.                                             |                              |                  |                                                    |       |
| 54<br>Fr      | etup Support Rules<br>eature Selection<br>statetion Dules         | Service Accounts Collation Microsoft recommends that you use a s | eparate account for each SQL | Server service.  |                                                    |       |
| lr            | stance Configuration                                              | Service                                                          | Account Name                 | Password         | Startup Type                                       |       |
| 0             | isk Space Requirements                                            | SQL Server Database Engine                                       | NT AUTHORITYINETWOR          |                  | Automatic                                          | -     |
| 5             | erver Configuration                                               | SQL Server Reporting Services                                    | NT AUTHORITY/NETWOR          |                  | Automatic                                          | -     |
| D             | atabase Engine Configuration                                      | SQL Full-text Filter Daemon Launcher                             | NT AUTHORITY[LOCAL S         |                  | Manual                                             |       |
| R             | eporting Services Configuration                                   | SQL Server Browser                                               | NT ALITHORITY/LOCAL S        |                  | Disabled                                           | •     |
| ır<br>ti<br>⊙ | stallation Configuration Rulies<br>stallation Progress<br>omplete |                                                                  | Lise the st                  | me account for a | Merual<br>Merual<br>II S <del>q. Striver ser</del> | 10.05 |

- Step 9 Specify NT AUTHORITY\NETWORK SERVICE as the Account Name for SQL Server Database Engine and SQL Server Reporting Services.
- Step 10 Specify NT AUTHORITY\LOCAL SERVICE as the Account Name for SQL Full-text Filter Daemon Launcher and SQL Server Browser.

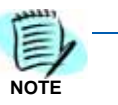

The Service Accounts specified here, in the Server Configuration dialog, can be modified after installation of SQL Server 2008 R2 via the SQL Server Configuration Manager. Please refer to Microsoft documentation for further information.

Step 11 Select Automatic for SQL Server Browser Startup Type and then click Next. A Database Engine Configuration dialog box displays (A-6).

| Specify Database Engine authentical                                                                                                    | ion security mode, administrators and data directories.                                                                                                    | and a state                                                                                |
|----------------------------------------------------------------------------------------------------|----------------------------------------------------------------------------------------------------|--------------------------------------------------------------------------------------------|
| Setup Support Rules<br>Festure Selection<br>Instalation Rules<br>Instance Configuration<br>Disk Space Requirements<br>Server Configuration<br>Database Engine Configuration<br>Reporting Services Configuration<br>Error Reporting<br>Instalation Configuration Rules<br>Instalation Progress<br>Complete | Account Provisioning       Data Directories       PUESTREAM         Specify the authentication mode and administrators for the Database D         Authentication Mode       Image: Comparison of the Database D         Authentication Mode       Image: Comparison of the Database D         Image: Comparison of the SQL Server authentication and Windows authentication       Specify the password for the SQL Server system administrator (sa) account password:         Enter password:       Image: Comfirm password:       Image: Comfirm password:         Specify SQL Server administrators       Image: Comfirm password:       Image: Comfirm password:         Confirm password:       Image: Comfirm password:       Image: Comfirm password:         Add Current User       Add       Remove | ngine. ) surit. SQL Server administrators have unrestricted access to the Database Engine. |

#### A-6 Database Engine Configuration dialog box

*Step 12* Select **Mixed Mode** authentication, supplying a strong SA password and writing it down for later reference, and then click **Next**.

A Reporting Services Configuration dialog box displays (A-7).

| Reporting Services Co                                                                                                    | nfiguration                                                                                                    |
|----------------------------------------------------------------------------------------------------|----------------------------------------------------------------------------------------------------|
| Specify the Reporting Services cor                                                                                                    | riguration mode.                                                                                                    |
| Setup Support Rules<br>Feature Selection<br>Installation Rules<br>Instance Configuration<br>Disk Space Requirements<br>Server Configuration<br>Obtobase Engine Configuration<br>Reporting Services Configuration<br>Error Reporting<br>Installation Configuration Rules<br>Installation Progress<br>Complete | Install the native mode default configuration.     Setup will install the report server and configure it in Native mode to use the default values. The report     server is usable as soon as Setup is Inished.     Install the SharePoint Integrated mode default configuration.     Setup will create the report server database in SharePoint Integrated mode and configure the report server to     use the default values. However, integrated operations will not be supported until a minimal installation of a     SharePoint product or technology is deployed on the report server computer and the Reporting Service Add     in for SharePoint Encloses is installed and configured on the instance of the SharePoint product or     technology you are using. |
|                                                                                                    | Install, but do not configure the report server. Setup will install, but will not configure, the report server software. After installation is finished, you can use the Reporting Services Configuration tool to set options that are required to run the report server.                                                                                                    |

*Step 13* Select **Install, but do not configure the report server** then click **Next**. An Error and Usage Reporting dialog box displays (A-8).

#### A-8 Error and Usage Reporting dialog box

| Help Microsoft improve SQL Server features and services.         Setup Support Rules         Peature Selection         Instalation Rules         Instalation Rules         Instance Configuration         Disk Space Requirements         Server Configuration         Databasion Configuration         Disk Space Requirements         Server Configuration         Reporting Services Configuration         Error Reporting         Instalation Progress         Complete                                                                                                    | Error Reporting                                                                                                    |                                                                                                    |
|----------------------------------------------------------------------------------------------------|----------------------------------------------------------------------------------------------------|----------------------------------------------------------------------------------------------------|
| Setup Support Rules       Specify the information that you would like to automatically send to Monosoft to Improve future releases of SQL         Fiesture Selection       Updates through Microsoft Update to modify feature usage data. These updates might be downloaded and installation Rules         Instance Configuration       Disk Space Requirements         Server Configuration       See the Microsoft SQL Server 2000 R2 Physicy Statement for more information.         Database Engine Configuration       Beadmore allow Microsoft Update and Automatic Update.         Reporting Services Configuration       Beadmore allow Microsoft Update and Automatic Update.         First Reporting       Server Configuration         Installation Progress       Send Windows and SQL Server Progress to Microsoft or your corporate report server. This setting only apples to services their run without user Interaction. | Help Microsoft improve SQL Serve                                                                                                    | r features and services.                                                                                                    |
|                                                                                                    | Setup Support Rules<br>Feature Selection<br>Installation Rules<br>Installation Rules<br>Disk Space Requirements<br>Server Canfiguration<br>Database Engine Configuration<br>Reporting Services Configuration<br><b>Error Reporting</b><br>Installation Configuration Rules<br>Installation Progress<br>Complete | Specify the information that you would like to automatically send to Microsoft to Improve future releases of SQL<br>Server. These settings are optional. Nicrosoft treats this information as confidential. Microsoft may provide<br>updates through Microsoft Update to modify feature usage data. These updates might be downloaded and<br>installed on your machine automatically, depending on your Automatic Update settings.<br>See the Microsoft SQL Server 2008 R2 Privacy Statement for more information.<br>Readmore about Microsoft Update and Automatic Update. |

#### A-7 Reporting Services Configuration dialog box

Step 14 Click Next. The installation starts automatically. A Complete dialog box displays (A-9).

#### A-9 Complete dialog box

| SQL Server 2008 R2 Sctup                                                                                                    | _ (_ ×                                                                                                    |
|----------------------------------------------------------------------------------------------------|----------------------------------------------------------------------------------------------------|
| Your SQL Server 2008 R2 installat                                                                                                    | on completed successfully.                                                                                                    |
| Setup Support Rules<br>Feature Selection<br>Instalation Rules<br>Instance Configuration<br>Disk Space Requirements<br>Server Configuration<br>Server Configuration<br>Reporting Services Configuration<br>Reporting Services Configuration<br>Error Reporting<br>Instalation Configuration Rules<br>Instalation Progress<br>Complete | Summary log få has been saved to the following location:<br><u>C.(Brocean First/Mercosoft 501, Server)100/Setue Bootstrapil.oc/20100628_013402</u><br><u>Yournery_ClusterB_20100528_013402.ht</u><br>Information about the Setup operation or possible next steps:<br><u>Vour SQL Server 2008 R2 installation completed successfully.</u>                                                                                                    |
|                                                                                                    | Supplemental Information: The following notes apply to this release of SQL Server only. Microsoft Update For information about how to use Microsoft Update to identify updates for SQL Server 2008 R2, see the Microsoft Update Web site at <u>http://upo.microsoft.com/fwhite/Planklow108409</u> . Samples By default, sample databases and sample code are not install sample databases and sample code for non-Express editions of SQL Server 2008 R2, see the CodeFlex Web site at <a href="http://www.see.org/light/light/light/see.org/light/light/see.org/light/see.org/light/see</td> |
|                                                                                                    | Close Help                                                                                                    |

- *Step 15* Click **Close** to complete the installation. Also, close SQL Server Installation Center.
- Step 16 From the Start menu, select All Programs > Microsoft SQL Server 2008 R2 > Configuration Tools > SQL Server Configuration Manager.
- Step 17 Expand the SQL Server Network Configuration branch, then click Protocols for SQLEXPRESS (or the instance name created during installation). Right-click the Named Pipes protocol. A Named Pipes popup menu displays (A-10).

| A-10 Named Pipes | popup menu                                                                                                    |                                                                               |                             |
|------------------|----------------------------------------------------------------------------------------------------|-------------------------------------------------------------------------------|-----------------------------|
|                  | 🚟 Sql Server Configuration Manager                                                                                                    |                                                                               |                             |
|                  | File Action View Help                                                                                                    |                                                                               |                             |
|                  | 🗢 🔿 🖄 📴 🗟 🛛                                                                                                    | -                                                                             |                             |
|                  | SQL Server Configuration Manager (Local)                                                                                                    | Protocol Name                                                                 | Status                      |
|                  | <ul> <li>SQL Server Services</li> <li>SQL Server Network Configuration (32bit)</li> <li>SQL Notive Client 10.0 Configuration (32bit)</li> <li>SQL Server Network Configuration</li> <li>Protocols for SQLEXPRESS</li> <li>SQL Native Client 10.0 Configuration</li> </ul> | Shared Memory       Named P       TCP/JP       VIA         Propert       Help | Enabled<br>d<br>d<br>d<br>d |

- Step 18 Select Enable. After a warning message displays, click OK.
- Step 19 Right-click the TCP/IP protocol to display a popup menu (A-11).
- A-11 SQL Server Configuration Manager

| 🛱 Sql Server Configuration Manager                                                                                                    |                                                                                                    |
|----------------------------------------------------------------------------------------------------|----------------------------------------------------------------------------------------------------|
| File Action View Help                                                                                                    |                                                                                                    |
| 🗢 🔿 🔰 🗟 🗟 🛛                                                                                                    |                                                                                                    |
| SQL Server Configuration Manager (Local)         SQL Server Services         SQL Server Network Configuration (32bit)         SQL Server Network Configuration (32bit)         SQL Server Network Configuration (32bit)         SQL Server Network Configuration (32bit)         SQL Server Network Configuration         Image: SQL Server Network Configuration         Image: SQL Server Network Configuration         Image: SQL Network Configuration         Image: SQL Network Client 10.0 Configuration         Image: SQL Network Client 10.0 Configuration | Protocol Name Status<br>Shared Memory Enabled<br>Shared Pipes Enabled<br>TCP/IP Enable<br>Disable<br>Properties<br>Help |

- Step 20 Select Enable. After a warning message displays, click OK.
- Step 21 Confirm that Start Mode of SQL Server Browser is set to Automatic correctly. If not configured, click on SQL Server Services, then right-click on SQL Server Browser and select Properties. Then move to the Service tab and confirm that the Start Mode for SQL Server Browser was set to Automatic during installation of SQL. If not, change the Start Mode from Manual to Automatic and then click OK.

| A-IZ SQL Server Drowser Service-Automatic Startup Wou | A-12 | SQL Server | <sup>.</sup> Browser | Service-Automatic | Startup Mod |
|-------------------------------------------------------|------|------------|----------------------|-------------------|-------------|
|-------------------------------------------------------|------|------------|----------------------|-------------------|-------------|

| File Action View Help                                                                                                    |                                                                                                    |                                            |                            |                                                                       |            |
|----------------------------------------------------------------------------------------------------|----------------------------------------------------------------------------------------------------|--------------------------------------------|----------------------------|-----------------------------------------------------------------------|------------|
| 🧇 🗇 🗾 📴 📴 🕑 🔍 🕑                                                                                                    |                                                                                                    |                                            |                            |                                                                       |            |
| 🔞 SQL Server Configuration Manager (Local)                                                                                                    | Name                                                                                                    |                                            | 3                          | ste                                                                   | Start Mode |
| GQL Server Services     J SQL Server Network Configuration (32bit)     SQL Server Network Configuration (32bit)     SQL Server Network Configuration (32bit)     Q_P Protocols for SQLEV9625     SQL Server Network Configuration     SQL Network Clemet (Lo Configuration | SQL Server Drowser     SQL Server (SQLEPRESS)     SQL Server (SQLEPRESS)     SQL Server Browser Properties     SQL As the server Browser Properties     SQL Server Browser Advanced | Ru<br>Ru<br>Ries<br>Ri                     | ming<br>ming<br>? X        | Autonatic<br>Autonatic<br>Other (Boot, System.<br>Manual<br>Autonatic |            |
| <b>•</b> · · ·                                                                                                    |                                                                                                    | E General                                  |                            |                                                                       |            |
|                                                                                                    |                                                                                                    | Binary Path                                | "c:\Program Piles (x05)()4 | krosoft 50                                                            |            |
|                                                                                                    |                                                                                                    | Error Control                              | 1                          |                                                                       |            |
|                                                                                                    |                                                                                                    | Exit Code                                  | D                          |                                                                       |            |
|                                                                                                    |                                                                                                    | Host Name                                  | CLUSTERB                   |                                                                       |            |
|                                                                                                    |                                                                                                    | Nane                                       | SQL Server Browser         |                                                                       |            |
|                                                                                                    |                                                                                                    | Process ID                                 | 4136                       |                                                                       |            |
|                                                                                                    |                                                                                                    | SQL Service Type                           | A damatic                  |                                                                       |            |
|                                                                                                    |                                                                                                    | State Posts                                | Hotomacc                   | <u> </u>                                                              |            |
|                                                                                                    |                                                                                                    | 35.668                                     | Automatic                  |                                                                       |            |
|                                                                                                    |                                                                                                    |                                            | Disabled                   | - 111                                                                 |            |
|                                                                                                    |                                                                                                    |                                            | Pancal                     |                                                                       |            |
|                                                                                                    |                                                                                                    | Start Mode<br>The start mode of this servi | ce.                        | Heb                                                                   |            |

A - 12 Microsoft SQL Server 2008 R2 Express Edition with Advanced Services

### Microsoft SQL 2008 R2 Express Edition Uninstall

The Microsoft SQL Server 2008 R2 Express Edition can be uninstalled using the Windows operating system **Add/Remove** software function (**Programs** > **Uninstall a program** for Windows Server 2008), in the Windows Control Panel.

A-13 Uninstall SQL 2008 Express Server

| Joing Camberraler +             | logiais - Hogiais aloreaures                                                                                                    | * Ma   56                       | arch Programs and reacur | es         | _   |
|---------------------------------|----------------------------------------------------------------------------------------------------|---------------------------------|--------------------------|------------|-----|
| le Edit View Tools Help         |                                                                                                    |                                 |                          |            |     |
| Control Panel Home              | Uninstall or change a program                                                                                                    |                                 |                          |            |     |
| Wew installed updates           | To uninstall a program, select it from the list and the                                                                                                    | en dick Uninstall, Change, or F | lepair.                  |            |     |
| Turn Windows features on or off | Organize - Uninstall/Change                                                                                                    |                                 |                          |            | (   |
|                                 | Name +                                                                                                    | Publisher                       | - Instal Size            | - Vr       | ers |
|                                 | Crystal Reports Basic Runtime for Visual Studio 20                                                                                                    | Business Objects                | 8/29/2010                | 64.6 MB 10 | 0.5 |
|                                 | Same and the second second sec | Microsoft Corporation           | 8/29/2010                | 29.8 MB 12 | 2)  |
|                                 | Microsoft Report Viewer Redistributable 2005                                                                                                    | Microsoft Corporation           | 8/29/2010                |            |     |
|                                 | 15 Microsoft Report Viewer Redistributable 2008 SP1                                                                                                    | Microsoft Corporation           | 8/29/2010                |            |     |
|                                 | Microsoft SQL Server 2008 R2 (64-bit)                                                                                                    | Microsoft Corporation           | 8/29/2010                |            |     |
|                                 | Microsoft SQL Server 2008 R2 Native Client                                                                                                    | Microsoft Corporation           | 8/29/2010                | 6.06 MB 10 | 0.  |
|                                 | 🗄 Microsoft SQL Server 2008 R2 Policies                                                                                                    | Microsoft Corporation           | 8/29/2010                | 984 KB 10  | ٥.  |
|                                 | 🗄 Microsoft SQL Server 2008 R2 Setup (English)                                                                                                    | Morosoft Corporation            | 8/28/2010                | 43.6 MB 10 | 0.  |
|                                 | 🗄 Microsoft SQL Server 2008 Setup Support Files                                                                                                    | Microsoft Corporation           | 8/29/2010                | 24.8 MB 10 | ۵.  |
|                                 | Microsoft SQL Server Drowser                                                                                                    | Microsoft Corporation           | 0/29/2010                | 0.99 MB 10 | ٥,  |
|                                 | Microsoft SQL Server Compact 3.5 SP2 ENU                                                                                                    | Microsoft Corporation           | 8/29/2010                | 3.39 MB 3. | 5   |
|                                 | Microsoft SQL Server Compact 3.5 SP2 Query Too                                                                                                    | Mcrosoft Corporation            | 8/29/2010                | 4.63 MB 3. | 5   |
|                                 | Microsoft SQL Server VSS Writer                                                                                                    | Microsoft Corporation           | 8/29/2010                | 3.59 MB 10 | ٥.  |
|                                 | Microsoft Sync Framework Runtime v1.0 (x64)                                                                                                    | Microsoft Corporation           | 8/29/2010                | 802 KB 1.  | .0  |
|                                 | Microsoft Sync Services for ADO.NET v2.0 (x64)                                                                                                    | Mcrosoft Corporation            | 8(29)2010                | 5321/8 2.  | .0  |
|                                 | Microsoft Visual C++ 2010 x86 Redistributable                                                                                                    | Hicrosoft Corporation           | 8/29/2010                | 11.0 MB 10 | ۵,  |
|                                 | BMcrosoft Visual Studio 2008 Shell (Integrated rod                                                                                                    | Microsoft Corporation           | 0/29/2010                | 163 MB 9.  | .0  |
|                                 | Microsoft Visual Studio Tools for Applications 2.0                                                                                                    | Hicrosoft Corporation           | 8/29/2010                | 213 MB 9.  | .0  |
|                                 | 18 OW5000 Access Server                                                                                                    | NEC Unified Solutions, Inc.     | 8/29/2010                | 15.5 MB 7. | .0  |
|                                 | i (                                                                                                    |                                 |                          |            |     |

Step 1 Select Microsoft SQL Server 2008 R2 and click Change/Remove (Uninstall/Change for Windows 2008) from the Add or Remove Programs. A-14 displays.

A-14 Remove dialog box

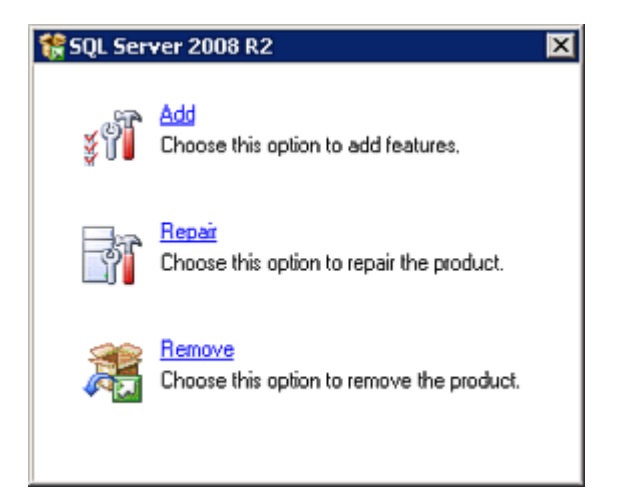

### Step 2 Click Remove. A-15 displays.

A-15 Setup Support Rules dialog box

| SQL Server 2008 R2 Setup     |                                                                                                    | -                             |
|------------------------------|----------------------------------------------------------------------------------------------------|-------------------------------|
| Setup Support Rule           |                                                                                                    |                               |
| Setup Support Dules identify | whilens that might occur when you install SOL Server Setup amount file                                                                                                    | s. Failures must be corrected |
| before Setup can continue.   | and a set when a set a set a set of a set of a s |                               |
| Setun Sunnort Rules          | Operation completed, Passed: 6. Failed 0. Warning 0. Skipp                                                                                                    | ed 1.                         |
| and a subbar citation        |                                                                                                    |                               |
|                              |                                                                                                    |                               |
|                              | Show details >>                                                                                                    | Re-                           |
|                              | View detailed report                                                                                                    |                               |
|                              |                                                                                                    |                               |
|                              |                                                                                                    |                               |
|                              |                                                                                                    |                               |
|                              |                                                                                                    |                               |
|                              |                                                                                                    |                               |
|                              |                                                                                                    |                               |
|                              |                                                                                                    |                               |
|                              |                                                                                                    |                               |
|                              |                                                                                                    |                               |
|                              |                                                                                                    |                               |
|                              |                                                                                                    |                               |
|                              |                                                                                                    |                               |
|                              |                                                                                                    |                               |
|                              |                                                                                                    |                               |
|                              |                                                                                                    |                               |
|                              |                                                                                                    |                               |
|                              |                                                                                                    | OK Canos                      |

Step 3 Click OK. A-16 displays.

| Select Instance                 |                                                |                                |           |                              |                         |                 |
|---------------------------------|------------------------------------------------|--------------------------------|-----------|------------------------------|-------------------------|-----------------|
| Specify the instance of SQL Ser | ver to modify.                                 |                                |           |                              |                         |                 |
| elect Instance                  | Select the instance of<br>"Remove shared featu | SQL Server to<br>res only" and | remove. T | fo remove Management<br>ext. | Tools and shared featur | es only, select |
| emoval Rules                    | Instance to remove fe                          | atures from:                   | SQLEXPRE  | ESS                          | <b>X</b>                |                 |
| eady to Remove                  |                                                |                                |           |                              |                         |                 |
| emoval Progress                 | Installed instances:                           |                                |           |                              |                         |                 |
| iomplete                        | Instance Name                                  | Instance II                    | )         | Features                     | Edition                 | Version         |
|                                 | SQLEXPRESS                                     | MS5QL10_5                      | 0.5QLE    | SQLEngine,SQLEngi            | Express with Advan      | 10.50.1600.1    |
|                                 | Shared Componen.                               |                                |           | SSMS                         |                         | 10.50.1600.1    |
|                                 |                                                |                                |           |                              |                         |                 |
|                                 |                                                |                                |           |                              |                         |                 |

**A-16** Select Instance dialog box

- Step 4 Click Next. A-17 displays.
- A-17 Select Features dialog box

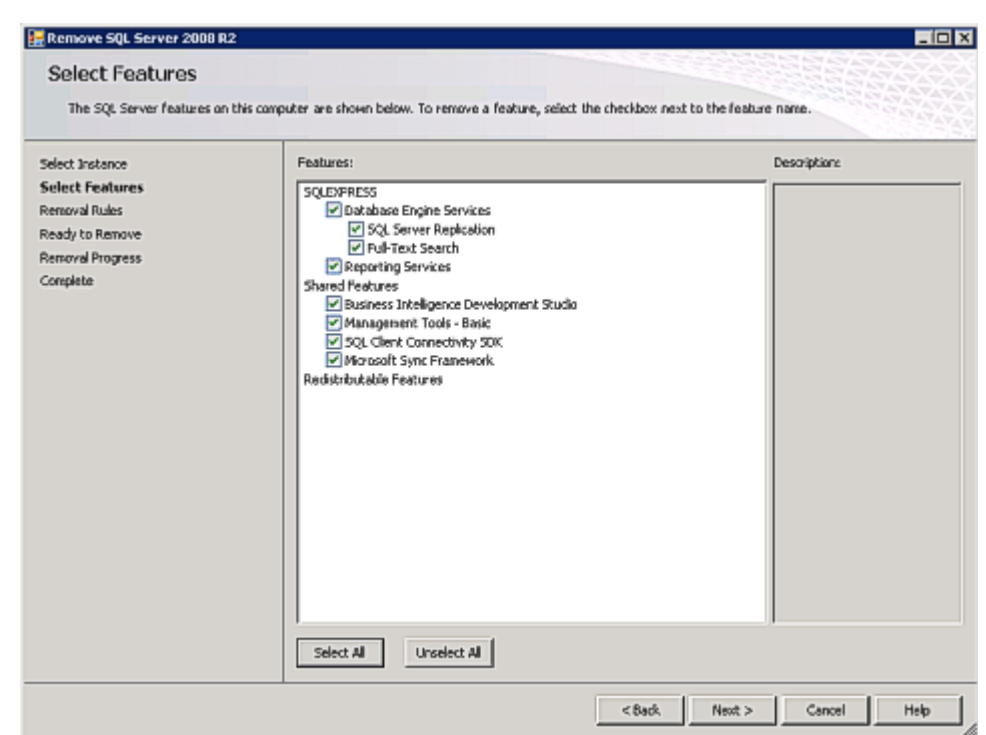

Step 5 Click Select All and then click Next. A-18 displays.

A-18 Removal Rules dialog box

| Remove SQL Server 2008 R                             | 2                                                                                       |             |
|------------------------------------------------------|-----------------------------------------------------------------------------------------|-------------|
| Removal Rules<br>Setup is running rules to de        | ternine if the uninstallation process will be blocked. For more information, dick Help. |             |
| Select Instance<br>Select Features<br>Removal Rulies | Operation completed. Passed: 4. Failed 0. Warning 0. Skipped 1.                         |             |
| Ready to Remove<br>Removal Progress<br>Complete      | Show details >><br>View detailed report                                                 | Re-run      |
|                                                      |                                                                                         |             |
|                                                      |                                                                                         |             |
|                                                      |                                                                                         |             |
|                                                      |                                                                                         |             |
|                                                      |                                                                                         |             |
|                                                      | < Back Next >                                                                           | Cancel Help |

Step 6 Click Next. A-19 displays.

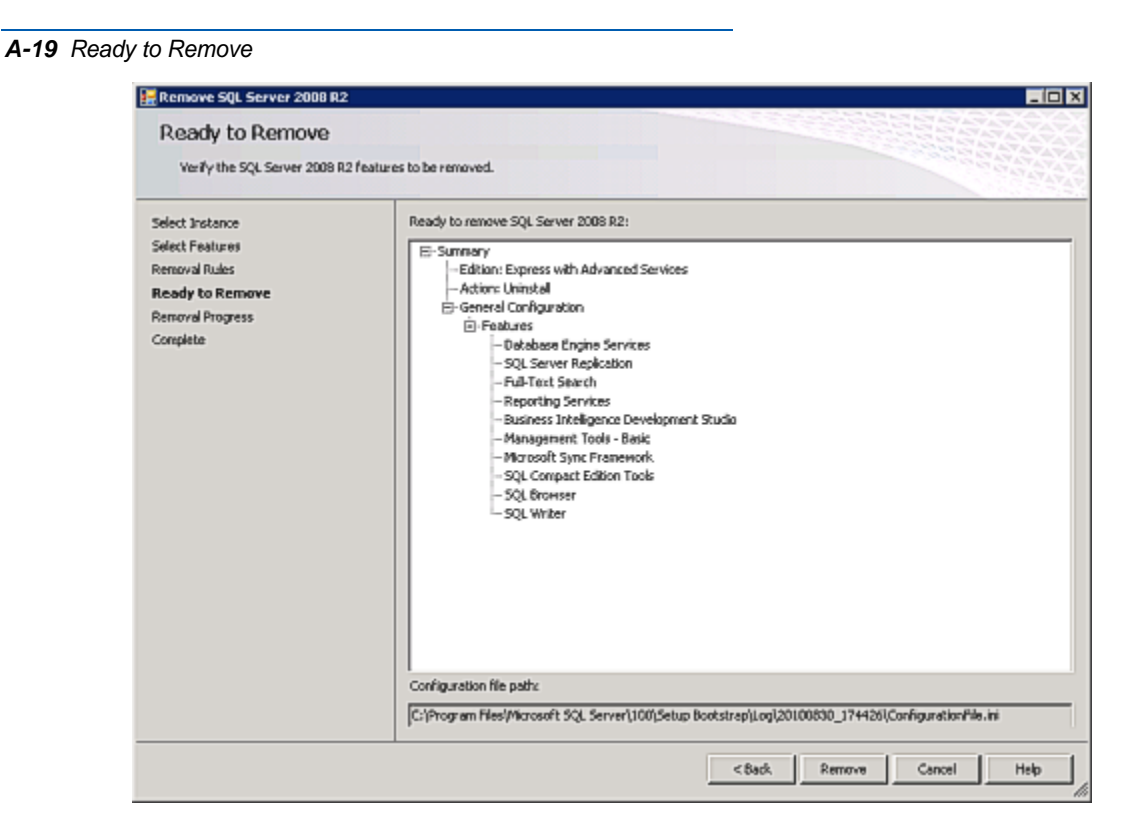

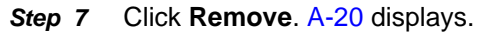

A-20 Removal Process dialog box

| Removal Progress                                                                                              |                                             |
|----------------------------------------------------------------------------------------------------|---------------------------------------------|
| Select Instance<br>Select Features<br>Removal Rules<br>Ready to Remove<br><b>Removal Progress</b><br>Complete | SqEngineConfig4ction_remove_valkdxion_Cpu64 |
When the removal process is complete, A-21 displays.

A-21 SQL Server 2009 Removal Completion dialog box

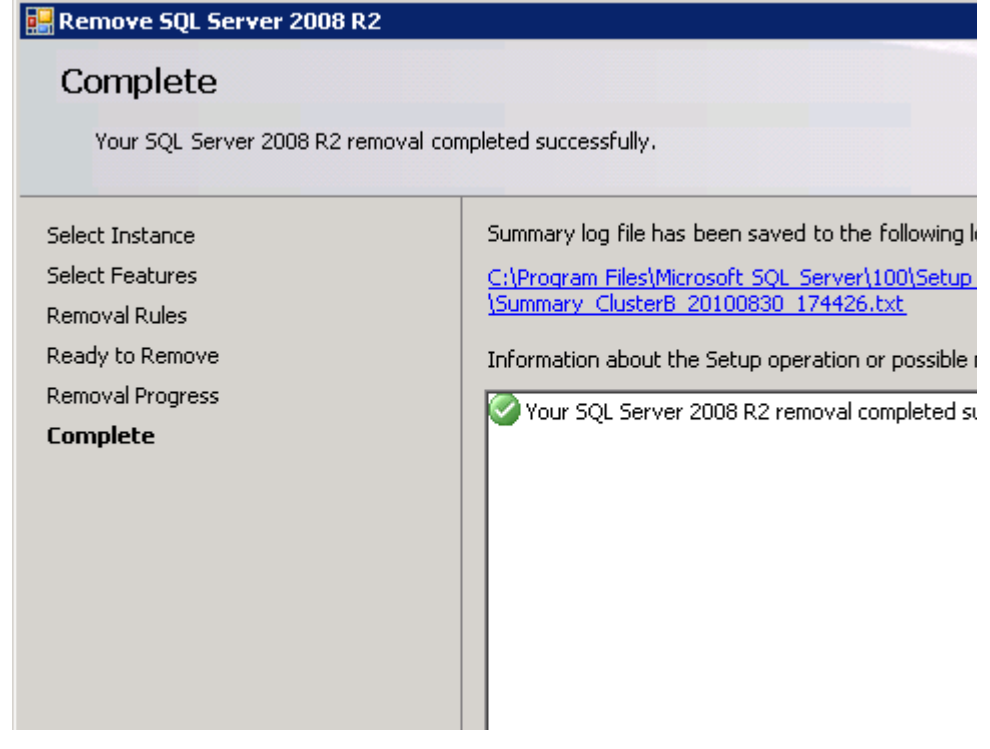

Step 8 Click Close.

## A - 18 Microsoft SQL Server 2008 R2 Express Edition with Advanced Services

For additional information or support on this NEC Corporation of America product, contact your NEC Corporation of America representative.

## N E C NEC Corporation of America

CallCenterWorX MIS Installation Manual NDA-30159, Revision 8